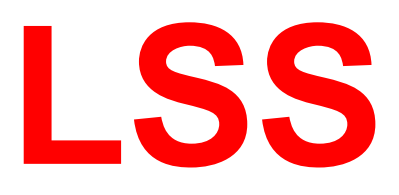

# Handbuch

# MasterGate

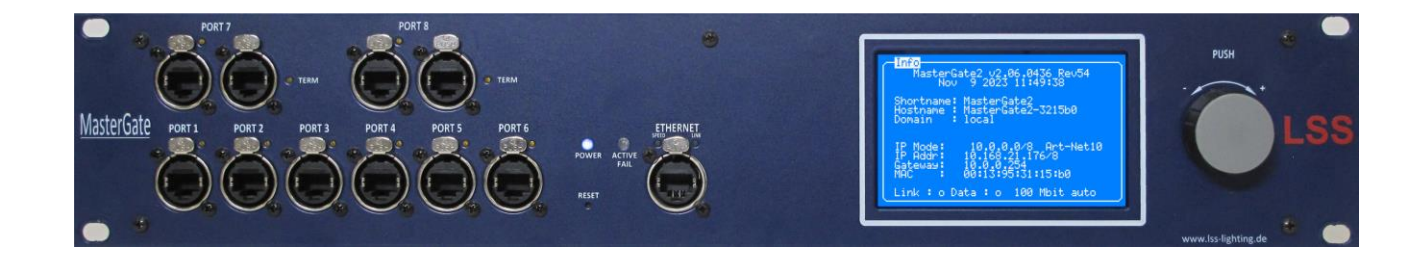

## Universeller Protokoll-Konverter Ethernet ↔ Profibus ↔ DMX

LSS GmbH Zentrale Altenburg: Sonnenstraße 5, 04600 Altenburg NL Dresden: Warnemünder Str. 1, 01109 Dresden www.lss-lighting.de Tel.: +49 3447 835500, Fax: +49 3447 8355099 Tel.: +49 351 79565690 Datum:02/2024Softwarestand:2.06

Alle Rechte vorbehalten. Kein Teil dieses Handbuch darf in irgendeiner Form (Druck, Fotokopie, Mikrofilm oder ein anderes Verfahren) ohne die schriftliche Genehmigung der LSS GmbH reproduziert oder unter Verwendung elektronischer Systeme verarbeitet, vervielfältigt oder verbreitet werden.

Die LSS GmbH haftet nicht für Schäden infolge von Fehlgebrauch sowie Reparaturen und Abänderungen, die von dritter, nicht autorisierter Seite vorgenommen wurden. Dieses Handbuch wurde mit großer Sorgfalt erstellt. Eine Haftung für leicht fahrlässige Fehler, z.B. Druckfehler, ist jedoch ausgeschlossen.

Alle in diesem Handbuch genannten Bezeichnugen von Erzeugnissen sind Marken der jeweiligen Firmen. Aus dem Fehlen der Markenzeichen ©, <sup>®</sup> bzw. <sup>™</sup> kann nicht geschlossen werden, dass die Bezeichnung ein freier Markenname ist.

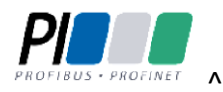

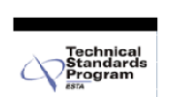

Die ESTA-Manufacturer-ID der Licht-, Steuer- und Schaltanlagenbau GmbH ist "LS" (76,83 / 4Ch,53h).

© LSS GmbH

# Inhalt

| NHALT                                       | . 3 |
|---------------------------------------------|-----|
| EINLEITUNG                                  | . 7 |
| HINWEISE ZU DIESEM HANDBUCH                 | 8   |
| Sicherheitshinweise                         | 8   |
| Hinweise zur Handhabung                     | 9   |
| History                                     | 9   |
| DAS MASTERGATE                              | 10  |
| LEISTUNGSUMFANG                             | 11  |
| FUNKTIONSÜBERSICHT                          | 12  |
| Überblick                                   | .12 |
| Anschlüsse                                  | .12 |
| DMX                                         | .13 |
| Anschlüsse                                  | .13 |
| Parameter für DMX-Out definierte Anschlüsse | .13 |
| Ethernet                                    | .14 |
| Licht-Netzwerkprotokolle                    | .14 |
| Netzwerk-Merge und Prioritäten              | .14 |
| Netzwerkeinstellungen                       | .14 |
| Profibus                                    | .15 |
| Stimmungsspeicher                           | .15 |
| Remotekonfiguration                         | .16 |
| DMX-Filter                                  | .16 |
| ANZEIGE-, ANSCHLUSS- UND BEDIENELEMENTE     | 17  |
| GERÄTEÜBERBLICK                             | 18  |

|        | Frontseite                                                          | 18 |
|--------|---------------------------------------------------------------------|----|
|        | DMX-Anschlüsse                                                      | 18 |
|        | Ethernet Anschluss                                                  | 19 |
|        | Betriebsanzeigen                                                    | 19 |
|        | Taster                                                              | 20 |
|        | Rückseite                                                           | 20 |
|        | Spannungsversorgung und Gerätesicherung                             | 20 |
|        | Datenträger                                                         | 20 |
| KONFIG | URATION DES LSS MASTERGATE AM GERÄT                                 | 21 |
|        | HINWEISE ZUR BEDIENUNG DES MENÜS                                    | 22 |
|        | Aufbau                                                              | 22 |
|        | Menüauswahl                                                         | 22 |
|        | Einstellungen vornehmen und speichern                               | 22 |
|        | Informationsbildschirm und Betriebsanzeigen                         | 23 |
|        | Routing-Anzeige                                                     | 23 |
|        | DMX-Anzeige                                                         | 23 |
|        | NW-In- und NW-Out-Anzeige                                           | 23 |
|        | Profibus-Anzeige                                                    | 23 |
|        | Pin-Eingabe                                                         | 24 |
|        | Menüstruktur                                                        | 24 |
|        | MONITORING MIT DEM VIEW-MENÜ                                        | 25 |
|        | Aufbau des View-Menüs                                               | 25 |
|        | Die DMX-Monitore                                                    | 25 |
|        | View→DMX→DMX-Monitor                                                | 26 |
|        | View→DMX→DMX-Monitor→Port n                                         | 26 |
|        | Verify-Modus                                                        | 27 |
|        | Die Ethernet-Monitore                                               | 28 |
|        | View→Ethernet                                                       | 28 |
|        | View→Ethernet→Net Out                                               | 29 |
|        | FUNKTIONSEINSTELLUNGEN IM CONFIG-MENÜ                               | 30 |
|        | Einstellen der DMX-Anschlüsse – PortSetup                           |    |
|        | Terminieren der DMX-Anschlüsse 7 und 8                              | 31 |
|        | Konvertieren und Mergen von Daten – Routing                         | 31 |
|        | Einleitung                                                          | 31 |
|        | Einstellen der Universes Routing->Network Receive Universes         | 32 |
|        | Einstellen des Merge Routing->Ports                                 | 32 |
|        | Routing->Options                                                    | 33 |
|        | Einstellen des Zielmediums Ethernet/DMX/Profibus                    | 34 |
|        | Einstellen des DMX- und RDM-Protokolls – Config-DMX                 | 35 |
|        | Einstellen des DMX-Protokolls – DMX-Port                            | 36 |
|        | Laden der DMX-und RDM-Default-Werte – DMX→Def                       | 38 |
|        | Einstellen der RDM-Funktion – DMX→Options                           | 38 |
|        | Einstellen der Netzwerkparameter – Ethernet                         | 39 |
|        | Einstellen des Profibus                                             | 43 |
|        | Configuration $\rightarrow$ Profibus $\rightarrow$ Param und Config | 44 |
|        | Einstellen der Stimmungsspeicher – Cue mem                          | 45 |

| Autruten des Speichermonitors – Cue mem $\rightarrow$ View                                                                                                    | 47                               |
|----------------------------------------------------------------------------------------------------|----------------------------------|
| Betriebseinstellungen im Options-Menü                                                                                                    |                                  |
| Zustand und Aufbau des Gerätes – Hardware Info                                                                                                    | 48                               |
| Options $\rightarrow$ Hardware Info                                                                                                    | 48                               |
| Informationen zur Geräte-Firmware – Software Info                                                                                                    | 49                               |
| Options $\rightarrow$ Software Info                                                                                                    | 49                               |
| Timeouts, Screensaver, Remote Programming – Display Optio                                                                                                    | ons50                            |
| Options $\rightarrow$ Display Options                                                                                                    | 50                               |
| Umfangreiche Logging-Möglichkeiten – Log                                                                                                    | 51                               |
| Options $\rightarrow$ Log                                                                                                    | 51                               |
| Zugriffsautorisierung – Security                                                                                                    | 52                               |
| Options $\rightarrow$ Security                                                                                                    | 52                               |
| Die Sicherheit Ihrer Daten – Backup & Restore                                                                                                    | 53                               |
| Options $\rightarrow$ Restore Settings                                                                                                    | 53                               |
| Der Neustart des Gerätes – Reboot                                                                                                    |                                  |
| Options $\rightarrow$ Watchdog reset                                                                                                    | 54                               |
| KONFIGURATION DES MASTERGATE MIT CONFIGSTUDIO.                                                                                                    | 55                               |
| Konfigurationssoftware ConfigStudio                                                                                                    |                                  |
| Geräteliste                                                                                                    | 56                               |
| Dynamische Fenster                                                                                                    | 57                               |
| Übertragung von Einstellungen                                                                                                    | 59                               |
| Das Eigenschaftsfenster                                                                                                    | 60                               |
| Cues                                                                                                    | 61                               |
|                                                                                                    |                                  |
| SERVICE                                                                                                    | 62                               |
| SERVICE Netzsicherung wechseln                                                                                                    | 62<br>63                         |
| SERVICE<br>Netzsicherung wechseln<br>Kontaktaufnahme                                                                                                    | 62<br>63<br>63                   |
| SERVICE<br>Netzsicherung wechseln<br>Kontaktaufnahme<br>ANHÄNGE                                                                                               | 62<br>                           |
| SERVICE<br>Netzsicherung wechseln<br>Kontaktaufnahme<br>ANHÄNGE                                                                                               | 62<br>                           |
| SERVICE<br>NETZSICHERUNG WECHSELN<br>KONTAKTAUFNAHME<br>ANHÄNGE<br>ANHANG A<br>Besonderbeiten der Netzwerkprotokolle                                          | 62<br>63<br>63<br>64<br>64       |
| SERVICE<br>NETZSICHERUNG WECHSELN<br>KONTAKTAUFNAHME                                                                                                    | 62<br>63<br>63<br>64<br>64<br>65 |
| SERVICE<br>NETZSICHERUNG WECHSELN<br>KONTAKTAUFNAHME<br>ANHÄNGE<br>ANHANG A<br>Besonderheiten der Netzwerkprotokolle<br>Universes<br>Wahl des Lichtprotokolls |                                  |
| SERVICE<br>NETZSICHERUNG WECHSELN                                                                                                    |                                  |
| SERVICE<br>NETZSICHERUNG WECHSELN                                                                                                    |                                  |
| SERVICE<br>NETZSICHERUNG WECHSELN                                                                                                    |                                  |
| SERVICE<br>NETZSICHERUNG WECHSELN<br>KONTAKTAUFNAHME                                                                                                    |                                  |
| SERVICE<br>NETZSICHERUNG WECHSELN<br>KONTAKTAUFNAHME                                                                                                    |                                  |
| SERVICE<br>NETZSICHERUNG WECHSELN<br>KONTAKTAUFNAHME                                                                                                    |                                  |
| SERVICE<br>NETZSICHERUNG WECHSELN<br>KONTAKTAUFNAHME                                                                                                    |                                  |
| SERVICE<br>NETZSICHERUNG WECHSELN<br>KONTAKTAUFNAHME<br>ANHÄNGE<br>Besonderheiten der Netzwerkprotokolle<br>Universes                                         |                                  |
| SERVICE<br>NETZSICHERUNG WECHSELN                                                                                                    |                                  |
| SERVICE<br>NETZSICHERUNG WECHSELN<br>KONTAKTAUFNAHME<br>ANHÄNGE<br>Besonderheiten der Netzwerkprotokolle<br>Universes                                         |                                  |
| SERVICE<br>NETZSICHERUNG WECHSELN                                                                                                    |                                  |
| SERVICE                                                                                                    |                                  |

| Profibus          | 72 |
|-------------------|----|
| Anschlussbelegung | 73 |
| DMX-Anschlüsse    | 73 |
| Ethernet          | 74 |
| Profibus          | 74 |
| Bestellnummer     | 74 |

# Einleitung

# Hinweise zu diesem Handbuch

Mit diesem Handbuch erhalten Sie Hinweise und Informationen über die Funktion und Konfiguration des LSS MasterGate.

Dieses Handbuch gilt für das LSS MasterGate. Wie alle anderen Produkte aus dem Hause LSS GmbH unterliegt das LSS MasterGate einer ständigen technischen Weiterentwicklung. Deshalb werden hier unter Umständen Funktionen und Einstellungen beschrieben, die für das von Ihnen genutzte LSS MasterGate nicht verfügbar sind.

Dieses Handbuch nutzt folgende Symbole, um für Sie wichtige Hinweise zu Ihrer Sicherheit und zur Konfiguration kenntlich zu machen.

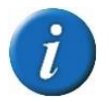

Hier erhalten Sie zusätzliche Informationen

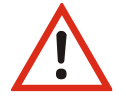

Achtung weist Sie auf Situationen hin, in denen Entscheidungen zu technischen Problemen mit dem Gerät oder zu Datenverlusten führen können.

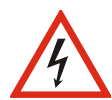

Eine Warnung bezeichnet Situationen, in denen Verletzungen oder Schäden für Leib und Leben auftreten können.

# Sicherheitshinweise

Der Umgang mit dem LSS MasterGate ist nicht gefährlich. Schutzisolierung und weitere Sicherheitsmaßnahmen verhindern zuverlässig, dass Sie mit gesundheitsschädlichen Spannungen und Strömen in Berührung kommen. Beachten Sie aber folgende Hinweise:

- Nehmen Sie niemals sichtbar beschädigte Geräte in Betrieb!
- Liegt der Verdacht auf einen Defekt vor, trennen Sie das Gerät sofort von der Stromversorgung! Sichern Sie das Gerät gegen Wiederinbetriebnahme!

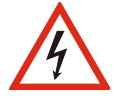

- Öffnen Sie niemals das Gerät! Wenn Sie das Gerät öffnen besteht Lebensgefahr!
- Berühren Sie niemals eine der intern verbauten Komponenten!
- Reparaturen dürfen nur von Mitarbeitern der LSS GmbH durchgeführt werden.

# Hinweise zur Handhabung

Das LSS MasterGate ist für einen Dauerbetrieb konzipiert. Dennoch sollten Sie folgendes beachten:

- Setzen Sie das Gerät nur zu seinem bestimmungsgemäßen Zweck ein!
- Vermeiden Sie extreme mechanische Belastungen!

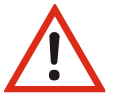

- Vermeiden Sie jegliche mechanische Einwirkungen auf das Display!
- Vermeiden Sie direkte Nässeeinwirkung sowie übermäßige Hitzeeinwirkung auf das Gerät!
- Montieren Sie das Gerät nicht unmittelbar über Scheinwerfern!

Wir freuen uns über Ihre Hinweise und Kommentare zu diesem Handbuch. Bitte senden Sie diese per E-Mail an mail@lss-lighting.de.

# History

| Datum   | Firmware | Änderung           |
|---------|----------|--------------------|
| 10/2018 | 1.02     | Erstauslieferung   |
| 06/2020 | 1.02     | Anpassung neues CD |
| 02/2024 | 2.06     | Überarbeitung      |

# Das MasterGate

# Leistungsumfang

Das LSS MasterGate ist ein Gateway, Konverter und Speicher für Daten in Theater-, Studio- und Veranstaltungsnetzwerken. Innerhalb eines Datennetzwerkes ist es die Verbindung zwischen Ethernet, DMX und Profibus-DP. Das MasterGate kann Daten aus, in und innerhalb dieser Netzwerke routen, mergen, oder wandeln. Es kann dabei nicht nur die üblichen Protokolle eines Lichtnetzwerkes verarbeiten, sondern auch die des Nexus-Systems von Salzbrenner Stagetec<sup>®</sup>.

Für eine umfassende Gerätekonfiguration und -überwachung unterstützt das LSS MasterGate das Remote Device Management (RDM). Ebenfalls können die Datenströme innerhalb des Lichtnetzwerkes auf Monitoren in Echtzeit überwacht werden. Zur Überwachung von Einzelereignissen sind Verify-Funktionen zuschaltbar.

Im LSS MasterGate können bis zu 32 Lichtstimmungen in einem Registerspeicher abgelegt und auch wieder abgerufen werden. Für Lichtstimmungen sind individuelle Ein- und Ausblendzeiten einstellbar. Im Zusammenspiel mit einem Digitalen Nebenpult, einer SPS oder einer anderen Ansteuermöglichkeit können so Arbeitslichter, Blaulichter, Probenlichter und sogar Lichtstimmungen für Zuschauerbereiche in einer Nebenanlage eingestellt und abgerufen werden.

Das LSS MasterGate ist mit 8 voneinander unabhängigen DMX-Anschlüssen ausgestattet, die sowohl als DMX-Eingänge als auch DMX-Ausgänge definiert werden können. Zwei Anschlüsse sind mit DMX-Thru und schaltbarer Anschlussterminierung ausgestattet. Zusätzlich verfügt es über Ethernet- und Profibus-DP-Anschluss sowie einem Anschluss für einen externen seriellen Bus, über den eine Fernbedienung des Registerspeichers möglich ist (in Vorbereitung).

# Funktionsübersicht

# Überblick

#### Anschlüsse

Das LSS MasterGate arbeitet pufferorientiert. Es hat 8 Merge-Puffer 1...8, die fest den 8 DMX-Ports 1...8 zugeordnet sind.

Das Bild zeigt die logische innere Struktur des LSS MasterGate mit allen Eingangsquellen für den ersten der 8 Merge-Puffer:

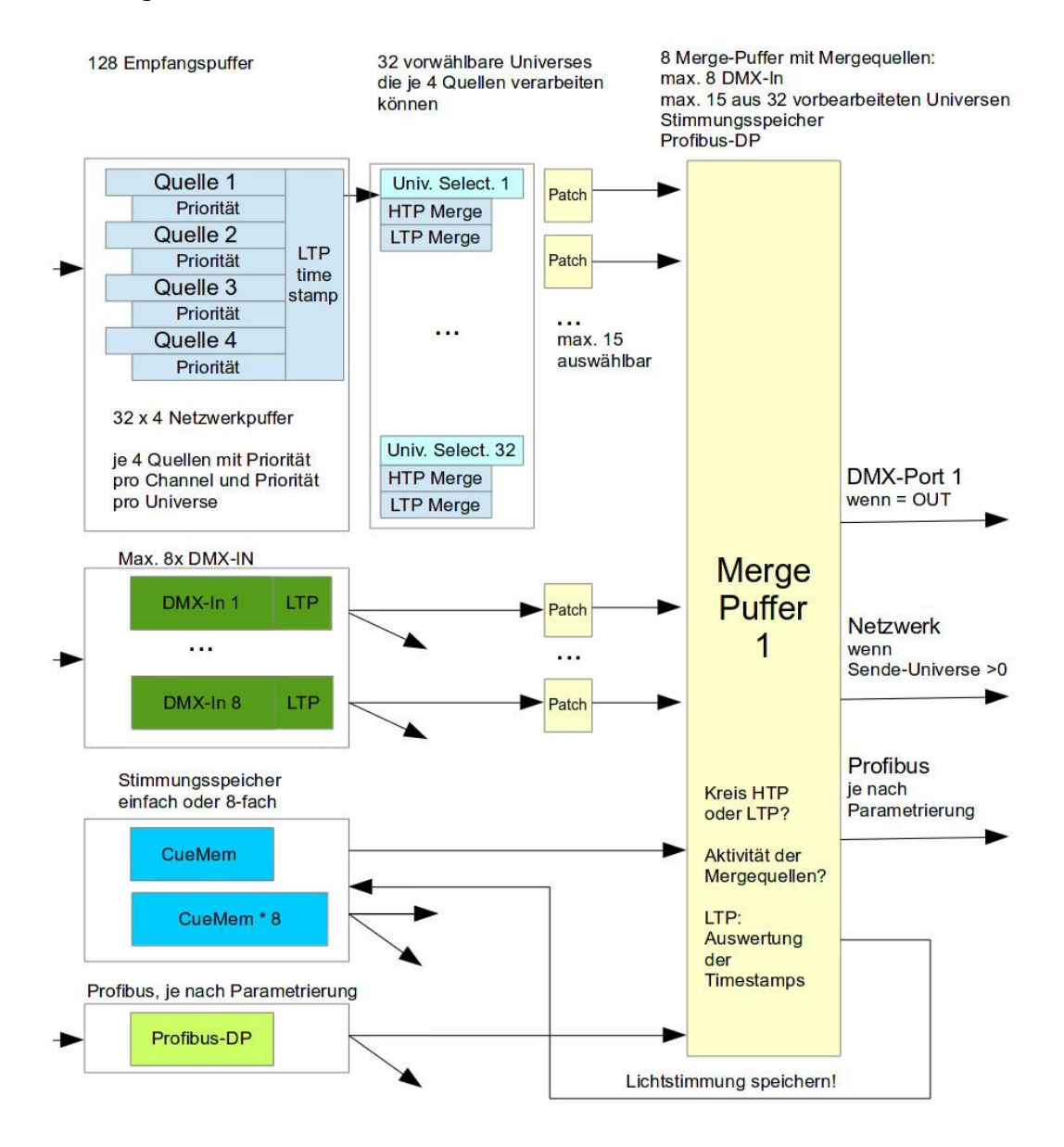

Pro OUT-Puffer eine Patchtabelle pro Quelle (also 23 Patchtabellen)

Jeder reale DMX-Port kann auf OFF/DMX-IN/DMX-OUT eingestellt sein:

- ist der Port OFF, so kann der zugehörige Merge-Puffer nicht verwendet werden
- ist der Port ein DMX-OUT, so wird der Inhalt des Puffers direkt als DMX-Signal ausgegeben
- ist der Port ein DMX-IN, so wird der zugehörige Merge-Puffer als "virtueller Out" ganz normal wie jeder DMX-OUT behandelt;

der Port kann natürlich kein DMX-Signal ausgeben, aber der "virtuelle Out" kann z.B. über Netzwerk ausgesendet werden;

das am DMX-IN hereinkommende DMX-Signal kann selbstverständlich in allen Routings verwendet werden

## DMX

#### Anschlüsse

Der LSS MasterGate verfügt über 8 frei als In oder Out definierbare DMX-Anschlüsse. In der XLR-Version sind die Anschlüsse 1 bis 6 als Female und die Anschlüsse 7 und 8 als Male ausgeführt. Anschluss 7 und 8 verfügen über eine zuschaltbare Terminierung und haben einen DMX-THRU zugeordnet.

#### Parameter für DMX-Out definierte Anschlüsse

Sind die Anschlüsse als DMX-Ausgänge definiert, können für jeden Anschluss folgende Parameter eingestellt werden:

| <ul> <li>DMX-Protokolllänge</li> </ul> |
|----------------------------------------|
| DMX-Timing:                            |
| Breaklänge                             |
| Mark After Break                       |
| Mark Before Break                      |
| Protokollrate                          |
|                                        |
|                                        |
|                                        |

Für DMX-Eingänge kann lediglich die Timeout-Zeit eingestellt werden.

# Ethernet

#### Licht-Netzwerkprotokolle

Das LSS MasterGate unterstützt folgende Licht-Netzwerkprotokolle:

- sACN
- Art-Net

- AVAB/UDP
- AVAB/IPX

ShowNet

Das Standard-Netzwerkprotokoll des LSS MasterGates bei Auslieferung ist sACN.

Das LSS MasterGate kann bis zu 32 frei wählbare Universes über Netzwerk empfangen, von denen im Extremfall bis zu 15 verschiedene Universes pro Port gemergt werden können (Multi Universe Merge).

Es werden ebenfalls Paket-Prioritäten sowie Prioritäten pro Kreis unterstützt, wenn dies das Licht-Netzwerkprotokoll unterstützt (Kreisprioritäten nach sACN-Erweiterung ETC-DD).

#### Netzwerk-Merge und Prioritäten

Das LSS MasterGate kann immer bis zu 4 Netzwerk-Sender, die auf dem gleichen Universum (und Subnet, wenn vorhanden) senden, verarbeiten. Weitere werden ignoriert.

Hierbei findet auch die Prioritätsverarbeitung (pro Paket oder pro Kreis) statt. Die Art der Priorität wird pro Quelle ausgewertet. Wird keine Priorität pro Kreis gesendet, so erfolgt der Rückfall auf die Paketpriorität.

Priorität 0 wird immer gemergt.

Für die weitere Verarbeitung mit LTP wird für jede Netzwerk-Quelle ein Timestamp mitgeführt. Die Auswahl des HTP/LTP-Modus ist später im Routing pro Ausgabekreis wählbar.

#### Netzwerkeinstellungen

Folgende Parameter sind einstellbar:

- separate Einstellung von Licht-Sende- und Empfangsprotokoll
- Verhalten bei Ausfall der letzten Empfangsquelle (Timeout, Hold)
- Licht-Senderate (bei Leerlauf ohne Datenänderung)
- IP-Adresse Manuell / verschiedene voreingestellte Subnets / DHCP / LinkLocal
- IP-Subnetz-Maske
- DNS-Server
- Domainname
- Multicast DNS

- Artnet 3 Netzwerkadresse
- Art-Net 4
- Netzwerkdienste wie Telnet und FTP
- RDM-Net Netzwerkprotokoll nach ANSI 1.37
- Art-Net RDM oder RDMnet
- Einschaltung der Sende- und Empfangschecksummenprüfung
- Einstellung der Ethernet-Geschwindigkeit und des Duplex-Mode

# Profibus

Das LSS MasterGate besitzt eine flexible Parametrierung von Profibus-Dateien. Empfangene Profibus-Daten können mit Daten aus anderen Quellen gemergt werden. Ebenso können Daten aus den 8 Merge-Puffern in Richtung Profibus gesendet werden.

# Stimmungsspeicher

Das LSS MasterGate ist mit einem Speicher für bis zu 32 Lichtstimmungen (Register) ausgestattet, die über Profibus, DMX-In, Art-Net oder andere Ansteuerungen angesprochen und gesteuert werden können.

Der Lichtstimmungsspeicher kann flexibel zu einem oder allen Ports hinzugemergt werden. Global kann eingestellt werden, ob die Lichtstimmungen nur 1 oder alle 8 Universen enthalten. Dies ist die interne Registerlänge (Anmerkung: ein Universe ist hier immer 512 Werte, unabhängig davon, wie viele wirklich benutzt werden bzw. DMX- oder netzwerkseitig eingestellt sind).

Wenn 1, so wird beim Einspeichern einer der 8 Mergepuffer ausgewählt und gespeichert. Ausgabeseitig kann dieses einzelne Universe im Lichtstimmungsspeicher wahlweise den 8 Mergepuffern hinzugemergt werden.

Wenn 8, so ist die Zuordnung fest, 1->1, 2->2, ...; es werden immer alle 8 Mergepuffer-Inhalte in den Stimmungsspeicher eingespeichert, ausgabeseitig kann lediglich das Hinzumergen ein- bzw. ausgeschaltet werden.

Jedes Register hat ein eigenes virtuelles Poti, mit dem die Lichtwerte multipliziert werden. Außerdem wird über alle 32 Register eine Summe gebildet, die wiederum mit einem globalem Poti multipliziert wird. Dies erfordert eine nicht unerhebliche Rechenleistung, falls 8 Universen pro Register gespeichert sind.

# Remotekonfiguration

Für alle LSS-Geräte wird die kostenlose Software *ConfigStudio* empfohlen, die alle Features des LSS MasterGate und anderer LSS-Geräte, aber auch Art-Net-Geräte anderer Hersteller unterstützt. Nur mit dieser Software ist es möglich, alle Geräte im Netzwerk aufzufinden und das LSS MasterGate komplett remote zu konfigurieren.

Als Art-Net-kompatibles Gerät arbeitet der LSS MasterGate problemlos mit Art-Net-Softwaretools anderer Hersteller, wie z.B. dem Programm DMX-Workshop zusammen (Download unter www.artisticlicence.com). Selbstverständlich hat der LSS MasterGate wie alle anderen ArtNet-Geräte eine eigene OEM-ID (ab Workshop-Version 3.57 erkannt und unterstützt). Über dieses Tool ist auch eine eingeschränkte Remote-Konfiguration möglich. Beachten Sie, dass Art-Net hier nur eine Untermenge des LSS MasterGate konfigurieren kann.

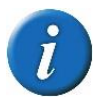

Auch bei anderen eingestellten Licht-Protokollen als Art-Net ist der LSS MasterGate mit ConfigStudio immer konfigurierbar, es wird lediglich vorausgesetzt, dass der PC im IP-Adressbereich das LSS MasterGate liegt.

# **DMX-Filter**

Das LSS MasterGate verfügt über die Möglichkeit, in allen 8 Mergepuffern/Ports gezielt DMX-Kreise auszublenden (auf 0 zu setzen). Dies geschieht nach dem Merge aller Quellen. Das Ausblenden wird auch in per Netzwerk ausgesendeten Mergepuffern wirksam.

Hauptanwendung ist die zielgerichtete Abschaltung von vielen Kreisen gleichzeitig, z.B. von Profibus oder LSS-Bus aus. So kann beispielsweise eine dynamische Trennung von Spielstätten erreicht werden, so dass das MasterGate nur bestimmte Kreise nachfolgender Geräte aussteuern darf.

# Anzeige-, Anschluss- und Bedienelemente

# Geräteüberblick

| rontseite       |   |
|-----------------|---|
| enübildschirm   |   |
| eidefinierbare  |   |
| MX-Anschlüsse   |   |
|                 | 0 |
| etriebsanzeigen |   |
| nd Taster       |   |
| hernet          |   |
| nschluss        |   |
| reh/Drück-      |   |
| ncoder          |   |

#### **DMX-Anschlüsse**

Der LSS MasterGate kann mit DMX-Anschlüssen im 5polig XLR oder RJ45-Design ausgestattet werden. Die Anschlüsse sind in der Menüsteuerung als Ein- oder Ausgänge frei definierbar. Oberhalb der Anschlüsse wird der Betriebszustand mit LEDs angezeigt:

| LED                    | Farbe | Bedeutung |                                                                                        |
|------------------------|-------|-----------|----------------------------------------------------------------------------------------|
| Anschluss als          | Gelb  | Ein:      | Datenempfang                                                                           |
| DMX-In defi-           |       | Flackern: | RDM ist aktiv                                                                          |
| niert                  |       | Blinkt:   | dauerhaft fehlerhaftes Protokoll                                                       |
|                        |       | Aus:      | keine Datenempfang                                                                     |
| Anschluss als          | Gelb  | Ein:      | Daten werden gesendet                                                                  |
| DMX-Out de-<br>finiert |       | Flackern: | Hold aktiv – kein Empfang von Daten, letzte empfangene<br>Daten werden weiter gesendet |
|                        |       | Blinkt:   | RDM aktiv                                                                              |
|                        |       | Aus:      | DMX-Out ist abgeschaltet                                                               |

### **Ethernet Anschluss**

| LED   | Farbe | Bedeutun  | g                                                                                                    |
|-------|-------|-----------|----------------------------------------------------------------------------------------------------|
| Speed | Grün  | Ein:      | Es besteht eine Datenverbindung mit 100MBit/s.                                                                       |
|       |       | Aus:      | In Verbindung mit Link-LED                                                                                           |
| Link  | Gelb  | Ein:      | Es besteht eine Datenverbindung. Ist die Speed-LED gleich-<br>zeitig aus, besteht eine Datenverbindung von 10MBit/s. |
|       |       | Flackern: | Daten werden übertragen.                                                                                             |
|       |       | Aus:      | Sind Link- und Speed-LEDs aus, besteht keine Ethernet-<br>Verbindung.                                                |

Oberhalb des Ethernet-Anschlusses wird der Betriebszustand mit LEDs angezeigt:

## Betriebsanzeigen

Über die LEDs an der Frontseite werden die Betriebszustände des LSS MasterGate angezeigt.

| LED         | Farbe  | Bedeutung   |                                                                                                |
|-------------|--------|-------------|------------------------------------------------------------------------------------------------|
| Power       | blau   | Ein:        | Betriebsspannung vorhanden                                                                     |
|             |        | Aus:        | Betriebsspannung nicht vorhanden                                                               |
| ACTIVE/FAIL | Grün   | Flackern:   | Es liegen aktive <u>UND</u> gerouteten Netzwerk -Universen an<br>(egal ob Empfang oder Senden) |
|             |        | Ein:        | DMX-Ports                                                                                      |
|             |        | Blinkt:     | Gerät wird über ConfigStudio oder RDM identifiziert                                            |
|             |        | Aus:        | Alle DMX-Anschlüsse sind aus                                                                   |
|             | Orange | Blinkt:     | Warnmeldung                                                                                    |
|             |        |             | Gerätetemperatur ist höher als 65°C                                                            |
|             | Rot    | Nur Fehlern | neldungen                                                                                      |
|             |        | Flackert:   | Nur beim Start – keine Fehlermeldung                                                           |
|             |        | Blinkt:     | Gerätetemperatur ist höher als 70°C - Akustisches Warnsig-                                     |
|             |        |             | nal ertönt                                                                                     |
|             |        |             | Lüfter prüfen und Gerät ausschalten!                                                           |
|             |        | An:         | Sammelfehler – Service informieren!                                                            |

Im Gerät sind noch weitere Diagnose-LEDs vorhanden. Diese sind für Service und Wartung vorgesehen.

#### Taster

Auf der Frontseite des LSS MasterGate befindet sich ein Reset- Taster, mit dem das Gerät neu gestartet werden kann.

| Taste | Rückmeldung | Bedeutung                   |
|-------|-------------|-----------------------------|
| Reset | keine       | Neustart des LSS MasterGate |

# Rückseite

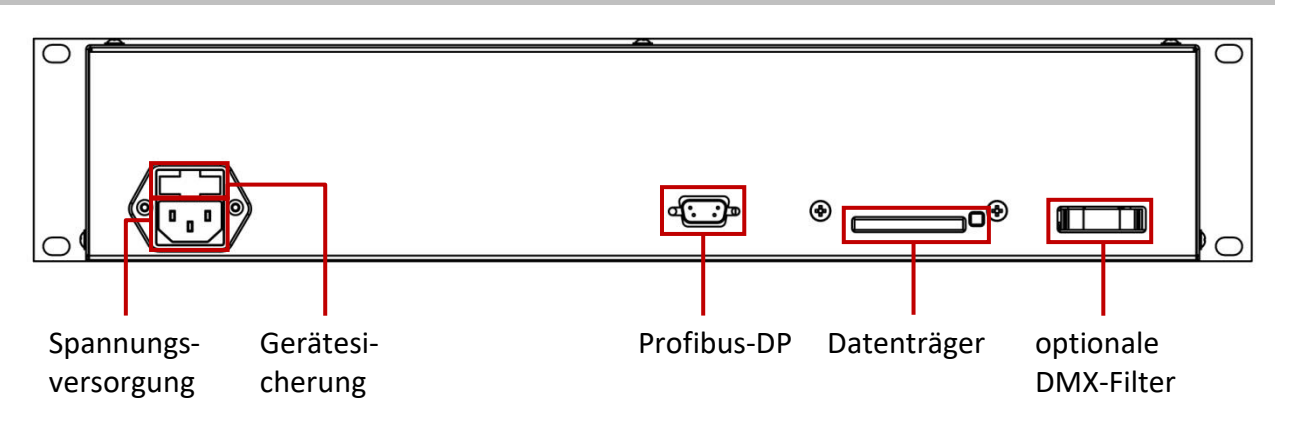

#### Spannungsversorgung und Gerätesicherung

Die Spannungsversorgung erfolgt über Kaltgeräteanschluss (IEC 60320-C14) auf der Rückseite. Oberhalb des Anschlusses ist die Gerätesicherung.

Sicherungstyp: Schmelzsicherung 1,6A T

#### Datenträger

Auf dem Datenträger befinden sich das Betriebssystem und alle gespeicherten Daten. Er kann im Falle eines Gerätetausches aus dem Slot herausgenommen und in ein Ersatzgerät eingeschoben werden.

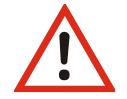

Der Datenträger darf unter keinen Umständen aus dem Gerät entnommen werden, wenn es noch eingeschaltet ist!

# Konfiguration des LSS MasterGate am Gerät

# Hinweise zur Bedienung des Menüs

# Aufbau

Die Menüstruktur des LSS MasterGate ist hierarchisch angeordnet. Die erste Ebene entspricht den unterschiedlichen Betriebsanzeigen, die durch Drehen des Encoderrades ausgewählt werden können. Von den Betriebsanzeigen kommt man durch Drücken des Encoderrades in das Hauptmenü. Vom Hauptmenü sind die weiteren Untermenüs thematisch in Ebenen unterteilt.

# Menüauswahl

Drehen am Encoder wählt die unterschiedlichen Menüpunkte und Schaltflächen. Das markierte Menü oder die Schaltfläche wird invers dargestellt. Kurzes Drücken auf den Encoder markiert diesen Menüpunkt oder die Schaltfläche als ausgewählt.

# Einstellungen vornehmen und speichern

Der ausgewählte Parameter wird invers blinkend dargestellt und kann nun durch Drehen am Encoder verändert werden. Erneutes Drücken übernimmt die Einstellung, die veränderten Parameter werden dann sofort wirksam.

Das Betätigen der Schaltfläche "**Cancel**" führt das LSS MasterGate in das vorhergehende Menü zurück, geänderte Werte werden nicht gespeichert, auch wenn sie bereits temporär eingestellt waren.

Das Betätigen der Schaltfläche "Ok" speichert die geänderten Werte dauerhaft.

Wenn der Encoder längere Zeit nicht betätigt wird, geht das LSS MasterGate automatisch in die Betriebsanzeige zurück. Dabei wird das Gerät wieder gegen unbefugte Bedienung verriegelt und das eingegebene Passwort gelöscht. Nicht gespeicherte Änderungen im aktuellen Menü gehen verloren. Der Timeout kann im Bildschirmschoner-Menü eingestellt werden (Default 30s). Dieser Timeout ist in den Monitor-Modi unwirksam, damit auch längere Beobachtungen möglich sind.

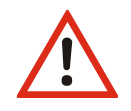

Bitte beachten Sie, dass jede Änderung der Einstellungen weitreichende Folgen auf Ihre Lichtanlage haben kann. Die folgend beschriebenen Einstellungsmöglichkeiten setzen auch voraus, dass Sie Erfahrungen und Kenntnisse in der Konfiguration von DMX und von Ethernet-Lichtprotokollen besitzen.

# Informationsbildschirm und Betriebsanzeigen

Der Informationsbildschirm (s.Abb.) ist der Hauptbildschirm des Gerätes. Er zeigt die MasterGate-Version, Bezeichnungen sowie IP- und MAC-Adresse an. Ausgehend von diesem Bildschirm kann man durch Drehen des Encoderrades insgesamt 5 Betriebsanzeigen auswählen: Routing, DMX, NW-In, NW-Out und Profibus.

| Info<br>MasterGate2 v2.06.0436 Rev54<br>Nov 9 2023 11:49:38                                                 |
|----------------------------------------------------------------------------------------------------|
| Shortname: MasterGate2<br>Hostname : MasterGate2-3215b0<br>Domain : local                                   |
| IP Mode: 10.0.0.0/8 Art-Net10<br>IP Addr: 10.168.21.176/8<br>Gateway: 10.0.0.254<br>MAC : 00:13:95:31:15:50 |
| Link : o Data : o 100 Mbit auto                                                                             |

Neben Zahlenwerten wie z.B. Universe-Nummern zeigen sie Striche für nicht konfigurierte Werte oder Kreise an. Ein ausgefüllter Kreis bedeutet "Zustand aktiv", ein nicht ausgefüllter Kreis bedeutet "Zustand nicht aktiv", blinkend bedeutet "Fehler".

### **Routing-Anzeige**

In der Routing-Anzeige wird ein allgemeiner Überblick über die Konfiguration an den einzelnen Ports dargestellt. Von links nach rechts sind Portkonfiguration IN/OUT, Mergeverhalten und Universes dargestellt.

#### DMX-Anzeige

In der DMX-Anzeige können die Protokoll-Parameter der aktiven Ports abgelesen werden.

### NW-In- und NW-Out-Anzeige

Diese beiden Bildschirme zeigen die Informationen über TX- und RX-Universes. Die In-Anzeige verfügt über 32 Positionen, die den möglichen 32 In-Universes entsprechen. Es werden Universe-Nummern und gegebenenfalls Prioritäten dargestellt. Ähnlich verhält es sich mit der Out-Anzeige. Angezeigt wird das Sende-Universe mit seiner Priorität

### **Profibus-Anzeige**

Die fünfte der Betriebsanzeigen stellt die Profibus-Parameter, insbesondere Bus-Status, Baudrate und DP-Adresse dar.

# **Pin-Eingabe**

Vor dem Einstieg ins Hauptmenü muss, falls eingestellt, eine Pinnummer eingegeben werden.

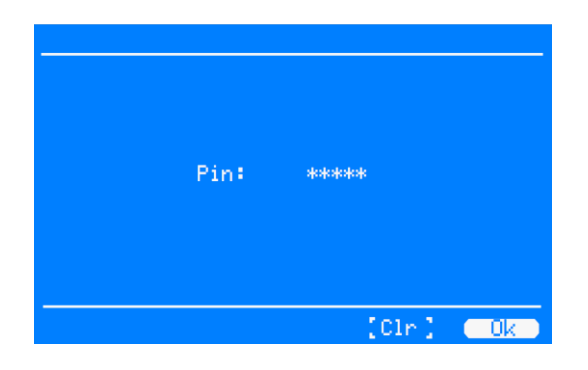

Dabei "merkt" sich das LSS MasterGate die zuletzt eingegebene Pin so lange, bis sie entweder mit der Schaltfläche "Clear" rückgesetzt wird oder im Security-Menü mit der Schaltfläche "Clear" ganz abgeschaltet wird.

| Auswahl | Bedeutung                                                                                                    |
|---------|----------------------------------------------------------------------------------------------------|
| ****    | Eingabe der Ziffern der Pin durch Drücken, Drehen und wieder Drücken                                          |
| Clear   | Eingegebene Pin löschen                                                                                       |
| Ok      | Die Pin wird überprüft. Bei korrekter Eingabe Aufruf des Hauptmenüs, sonst zu-<br>rück in die Betriebsanzeige |

# Menüstruktur

Im Folgenden wird die Menüstruktur des MasterGate beschrieben.

Im Grundzustand zeigt das Gerät den Informationsbildschirm oder eine der 5 Betriebsanzeigen. In das Gerätemenü kommt man von dort aus immer durch Drücken des Encoderrades. Die Menüstruktur ist hierarchisch aufgebaut und umfasst Submenüs zur Information, Funktionseinstellungen und allgemeinen Geräteeinstellungen.

| Menu           |                                                                 |    |
|----------------|-----------------------------------------------------------------|----|
| View:          | DMX<br>RDM<br>Ethernet                                          |    |
| Configuration: | Port Setup<br>Routing<br>DMX<br>Ethernet<br>Profibus<br>Cue mem |    |
| Other:         | Options                                                         |    |
|                |                                                                 | Ok |

# Monitoring mit dem View-Menü

## Aufbau des View-Menüs

Mit den Anzeigen im View-Menü erhalten Sie einen Überblick über aktuellen Einstellungen, Datentransfer und Mergesituation des LSS MasterGate. Die Anzeigen sind alle in Echtzeit. Die Anzeigen im View-Menü verstehen sich als Monitoring. Dadurch lassen sie sich problemlos als Überwachungs- und Diagnosetools einsetzen.

| Ebene 1 | Ebene 2 | Ebene 3  | Ebene 4             |                                                            |
|---------|---------|----------|---------------------|------------------------------------------------------------|
| View    | DMX     | DMX-In   | Mode, Verify, Range | Darstellung DMX-Eingangswerte (grafisch, prozentual, he-   |
|         |         | 18       |                     | xadezimal), Verify-Funktion                                |
|         |         | DMX-     | Mode, Verify, Range | Darstellung DMX-Ausgangswerte (grafisch, prozentual, he-   |
|         |         | Out 18   |                     | xadezimal), Verify-Funktion                                |
|         | RDM     | In 18    |                     | Für kommende Anwendungen                                   |
|         |         | Out 18   |                     | Für kommende Anwendungen                                   |
|         | Ether-  | In-Uni-  | Merge 14            | Anzeige Empfangsprotokoll, Mergequellen, Darstellung       |
|         | net     | verse    |                     | DMX-Eingangswerte (grafisch, prozentual, hexadezimal),     |
|         |         | 18       |                     | Verify-Funktion                                            |
|         |         | Out-Uni- | Mode, Verify, Range | Anzeige Ausgangsprotokoll, Darstellung DMX-                |
|         |         | verse    |                     | Ausgangswerte (grafisch, prozentual, hexadezimal), Verify- |
|         |         | 18       |                     | Funktion                                                   |

# **Die DMX-Monitore**

| Menu→View→D                                         | MX     |         |           |                                               |
|-----------------------------------------------------|--------|---------|-----------|-----------------------------------------------|
| DMX-In 1:<br>2:<br>3:<br>4:<br>5:<br>6:<br>7:<br>8: | 111100 | DMX-Out | 1:2345678 | 0<br>0<br>0<br>0<br>0<br>0<br>(*)<br>0<br>(*) |
| (*) Virtual                                         | Out    |         |           |                                               |
|                                                     |        |         |           | Ok                                            |

Das Menü View→DMX gibt einen Überblick über die Aktivitäten an den DMX- Anschlüssen. Im Untermenü für alle Anschlüsse können die Signale für jedes Bit hexadezimal oder prozentual dargestellt werden.

Alle Monitoring-Anzeigen können mit VERIFY arbeiten und sind somit ein universelles Hilfsmittel auch für einmalige Ereignisse ("Flickerfinder").

#### View→DMX→DMX-Monitor

Im DMX-Monitor wird auf der Übersichtsseite zunächst der Zustand der Schnittstellen angezeigt:

| Symbol          | Bedeutung                                          |
|-----------------|----------------------------------------------------|
|                 | Nicht als DMX-In oder Out definiert                |
| Leerer Kreis    | Als DMX-In oder Out definiert, kein Datentransfer  |
| Gefüllter Kreis | Als DMX-In oder Out definiert, Datentransfer läuft |
| н               | Als DMX-Out definiert, Port im HOLD-Zustand        |

#### View→DMX→DMX-Monitor→Port n

Eine ausgefüllte LED bedeutet "Schnittstelle/Puffer aktiv", leer bedeutet "nicht aktiv". Die LEDs können direkt angewählt werden und mit Drücken des Encoders gelangt man so in die Monitor-Anzeige der einzelnen Anschlüsse:

Im DMX-Monitor können alle Kreise des angewählten DMX-In oder DMX-Out in ihrem Wert grafisch als Balkenanzeige oder als Prozentwert und Hexadezimalzahl dargestellt werden. Die Umschaltung geschieht mit "Mode".

| DMX-Out     | t 1 | •             | 0n  | The | o= i | Os  | 5     |      |      |    |      |
|-------------|-----|---------------|-----|-----|------|-----|-------|------|------|----|------|
| Lv1:        | 2   | <b>1</b><br>3 | 4   | 5   | 6    | 7   | -8    | 9    | 10   | 11 | 12   |
| Lvl :<br>13 | 14  | 15            | 16  | 17  | 18   | 19  | 20    | 21   | 22   | 23 | 24   |
| Lv1:<br>25  | 26  | 27            | 28  | 29  | 30   | 31  | 32    | 33   | 34   | 35 | 36   |
| Lv1:<br>37  | 38  | 39            | 40  | 41  | 42   | 43  | 44    | 45   | 46   | 47 | 48   |
| Page:       | 0   | ( Me          | ode | 11) | Jeni | ify | 1 ( F | lans | зе ) | 10 | )k ] |

In der Titelzeile werden verschiedene Messwerte angezeigt:

| Symbol            | Bedeutung                                     |
|-------------------|-----------------------------------------------|
| On/Error/not used | Zustand des In oder Out                       |
| Len               | Channel-Anzahl des DMX-In-ProtokollsOut in ms |
| Tmo               | Timeoutzeit des DMX-Out                       |
| SC                | Startcode des DMX-In-Protokolls               |

Unterhalb der Anzeigen können folgende Einstellungen vorgenommen werden.

| Einstellung | Bedeutung                                                                                                    |
|-------------|----------------------------------------------------------------------------------------------------|
| Page        | Auswahl der Anzeigeseiten. Zur besseren Übersicht für zusammenhängende Kreise<br>blättert das LSS MasterGate in allen Monitoring-Anzeigen immer nur um 2 Zeilen. |
| Mode        | Schaltet zwischen grafischer und Zahlenanzeige um.                                                                                                    |
| Verify      | Schaltet den Verify-Modus ein (Flickerfinder)<br>Anzeige Vrechts oben im Display).                                                                               |
| Range       | Aufruf des Menüs zur Einschränkung des Verify-Bereiches.                                                                                                    |
| ОК          | Eine Menüebene zurück.                                                                                                    |

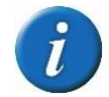

In diesem Monitor ist die selbsttätige Rückkehr in die Betriebsanzeige außer Kraft gesetzt, um auch längere Beobachtungen zu ermöglichen.

Kreise bei DMX-OUT Ports, bei denen das DMX-Filter aktiv ist, werden in der oberen Zeile durch "fi" dargestellt.

### Verify-Modus

Mit dem Einschalten des Verify-Modus mit "Verify" (rechts oben wird nun ein ☑ angezeigt) wird exakt der aktuelle Zustand eingespeichert und nun laufend mit den aktuellen Daten verglichen. Bei einer auch nur kurzzeitigen Abweichung der Daten (es genügt ein Bit) wird der Verify abgebrochen (rechts oben ein nicht-inverses V). Das Ergebnis wird dargestellt, indem die abweichenden Werte farblich unterlegt sind. Mit einem lauten Signalton macht das LSS MasterGate auf den Verify-Fehler aufmerksam. Erneutes Drücken auf "Verify" schaltet den Verify-Modus ab (rechts oben kein V).

Man kann damit über lange Messzeiten Protokollstörungen, -verschiebungen und Flackern durch defekte Geräte diagnostizieren, ohne einen speziellen DMX-Tester mit Flickerfixer zu benötigen.

Mit dem "Range"-Menü kann der Bereich für Verify bis zu einem Stromkreis eingegrenzt werden.

# **Die Ethernet-Monitore**

#### View→Ethernet

| Menu-⊬View-               | s          | ACN   |            |              |                    |
|---------------------------|------------|-------|------------|--------------|--------------------|
| In Univ<br>1 100<br>2 101 | 1 Pri<br>0 | 2 Pri | 3 Pri<br>0 | 4 Pri<br>0   | Calc<br>- H<br>- H |
| 3 - 4 -                   | Ē.         | 2     | Ē          | Ξ            |                    |
| 067<br>7                  | -          | Ξ     | 2          | 2            |                    |
| 8 -<br>9 -<br>10 -        |            |       |            |              |                    |
| 11 -<br>T ((1 55 - 1      | -          | -     | - Net      | -<br>. Out 1 |                    |

Auf der Übersichtsseite kann der gesamte Zustand des empfangenen Lichts überblickt werden. Eine ausgefüllte LED bedeutet "Quelle aktiv", leer bedeutet "nicht aktiv".

Untereinander sind in 11 Zeilen 11 der 32 Empfangspuffer dargestellt. Mit den Pfeilsymbolen "<<" und ">>" kann man weitere Seiten aufrufen.

Neben der Universe-Nummer verdeutlichen je vier Punkte die möglichen vier Sender, die auf dem gleichen Universe (und ggf. Subnet) empfangen und gemergt werden können.

Neben jedem Sender ist dessen Paketpriorität zu sehen, falls vom Protokoll unterstützt. Ganz rechts steht die aktive Summenpriorität dieses Universes, falls alle Quellen nur Paketprioritäten senden (bzw. die Kreisprioritätsauswertung abgeschaltet ist). Ansonsten steht dort "Cha" als Kennzeichen für ausgewertete Kreisprioritäten.

Der letzte Buchstabe gibt an, ob auf diesem Universe LTP verwendet wird, "L" ansonsten "H" für HTP.

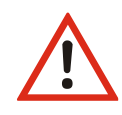

Die Empfangspuffer zeigen den Empfang aus den eingestellten Subnets und Universes auch dann an, wenn das Ethernet als Quelle im Routing ausgeschaltet ist (und somit das LSS MasterGate selbst diese Universes nicht verwendet)!

Die LEDs im Netzwerkmonitor können direkt angewählt werden und mit Drücken des Encoders gelangt man so in die Monitor-Anzeige, die in Bedienung und Darstellung exakt der des DMX-Monitors entspricht.

| In 1/1     | 1  | 2.8  | .79 | .24 | 3    |           |    | Pri | =0   |    |    |  |
|------------|----|------|-----|-----|------|-----------|----|-----|------|----|----|--|
| Lev:1      | -2 | 3    | 4   | 5   | 6    | -7        | -8 | -9  | 10   | 11 | 12 |  |
| Lev:<br>13 | 14 | 15   | 16  | 17  | 18   | 19        | 20 | 21  | 22   | 23 | 24 |  |
| Lev:<br>25 | 26 | 27   | 28  | 29  | 30   | 31        | 32 | 33  | 34   | 35 | 36 |  |
| Lev:<br>37 | 38 | 39   | 40  | 41  | 42   | <u>43</u> | 44 | 45  | 46   | 48 | 48 |  |
| Paget      | 0  | 1 Me | ode | 110 | Jen: | if9       | 11 | Ran | ae ) |    | 0k |  |

In der Titelzeile werden verschiedene Messwerte angezeigt:

| Symbol                     | Bedeutung                                               |
|----------------------------|---------------------------------------------------------|
| Univ x/y:                  | x= Universe-Nummer, y=Empfangspuffer 14                 |
| Name, IP- oder MAC-Adresse | sACN-Name oder Kennzeichnung der Quelle oder "not used" |
| Pri                        | Paketpriorität dieser Quelle                            |
| / \-                       | Anzeige der eingehenden Pakete dieser Quelle            |

#### View→Ethernet→Net Out

Mit "Net Out" gelangt man vom Netzwerk-Monitor in die Übersichtsseite der vom LSS MasterGate über Netzwerk ausgesendeten Universes. Untereinander sind in 8 Zeilen diese Puffer dargestellt. Universe (und ggf. Subnet) entsprechen den im Routing→Port→Net Out eingestellten Werten. Eine ausgefüllte LED bedeutet hier "Netzwerk-Senden aktiv", leer bedeutet "nicht aktiv".

Die LEDs im Netzwerk-Sendemonitor können direkt angewählt werden und mit Drücken des Encoders gelangt man so in die Monitor-Anzeige, die in Bedienung und Darstellung exakt der des DMX-Monitors entspricht.

In der Titelzeile werden angezeigt:

| Symbol | Bedeutung                                            |  |  |  |
|--------|------------------------------------------------------|--|--|--|
| In/Out | In: es wird der zugehörige DMX-IN direkt ausgesendet |  |  |  |
|        | Out: es wird der Mergepuffer ausgesendet             |  |  |  |
| Nr     | Portnummer                                           |  |  |  |
| Len    | gesendete Universe-Länge                             |  |  |  |
| Pri    | gesendete Paketpriorität                             |  |  |  |

# Funktionseinstellungen im Config-Menü

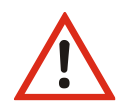

Bitte beachten Sie, dass jede Änderung der Einstellungen weitreichende Folgen auf Ihre Lichtanlage haben kann. Die folgend beschriebenen Einstellungsmöglichkeiten setzen auch voraus, dass Sie Erfahrungen und Kenntnisse in der DMX- Konfiguration besitzen.

# Einstellen der DMX-Anschlüsse – PortSetup

| Menu→Ports                                                                                                    |                                    |
|----------------------------------------------------------------------------------------------------|------------------------------------|
| Port 1: DMX-OUT<br>Port 2: DMX-OUT<br>Port 3: DMX-OUT<br>Port 4: DMX-OUT<br>Port 5: DMX-OUT<br>Port 6: DMX-OUT<br>Port 6: DMX-IN<br>Port 8: DMX-IN | Termination: ON<br>Termination: ON |
|                                                                                                    | [Cancel] Ok                        |

Im Menü PortSetup werden die DMX-Anschlüsse als Ein- oder Ausgänge definiert. Jeder DMX-Eingang ist gleichzeitig auch virtueller Ausgang.

| Ebene 2 | Ebene 3   | Ebene 4      | Einstellungsmöglich-  | Bedeutung                                     |
|---------|-----------|--------------|-----------------------|-----------------------------------------------|
|         |           |              | keiten                |                                               |
| Port    | Port 18   |              | N/A, DMX-IN, DMX-     | Einstellen der DMX-Ports als IN, OUT oder Aus |
| Setup   |           |              | OUT                   |                                               |
|         |           |              | <u>16 OUT, 7/8 IN</u> |                                               |
|         | Terminati | ion Port 7/8 | <u>Off</u> , On       | Einschalten der Terminierung für Port 7/8     |

| Symbol  | Bedeutung                                   |
|---------|---------------------------------------------|
| N/A     | DMX-Anschluss ist abgeschaltet              |
| DMX-In  | DMX-Anschluss ist als DMX-Eingang definiert |
| DMX-Out | DMX-Anschluss ist als DMX-Ausgang definiert |

## Terminieren der DMX-Anschlüsse 7 und 8

Die Ports 7 und 8 besitzen jeweils einen schaltbaren DMX-Terminator. DMX-Signale müssen zwischen dem ersten und letzten Gerät terminiert werden, um Störsignale zu vermeiden. Geräte innerhalb einer DMX-Linie dürfen aber keinen Terminator aktiviert haben.

| Symbol | Bedeutung                     |
|--------|-------------------------------|
| Off    | Terminator ist abgeschaltet.  |
| On     | Terminator ist eingeschaltet. |

# Konvertieren und Mergen von Daten – Routing

#### Einleitung

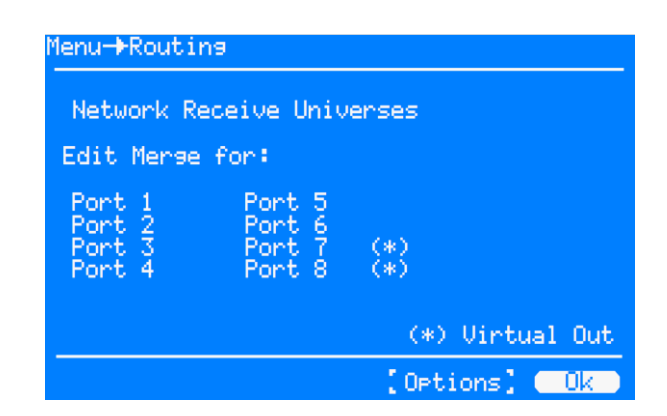

Zum Konvertieren und Mergen von Daten stehen 8 Mergepuffer zur Verfügung, die fest den DMX-Ports zugeordnet sind (wie bereits in der Grafik unter Funktionsübersicht veranschaulicht). Die im Bild mit (\*) gekennzeichneten Ports sind DMX-IN und somit als "virtuelle Outs" markiert. Sie verhalten sich genau wie die "richtigen OUTs", nur dass das Ergebnis nicht als DMX ausgesendet wird. Es kann aber z.B. ins Netzwerk gesendet oder von der SPS über Profibus verwendet werden.

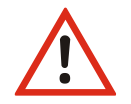

Auch beim Konvertieren von Ethernet-Protokoll zu Ethernet-Protokoll muss der Weg über die Mergepuffer gewählt werden!

| Ebene 2 | Ebene 3                             | Ebene 4       | Einstellmöglichkei-                                                                                         | Bedeutung                                                                                                    |
|---------|-------------------------------------|---------------|----------------------------------------------------------------------------------------------------|----------------------------------------------------------------------------------------------------|
|         |                                     |               | ten                                                                                                    |                                                                                                    |
| Routing | Network Re-<br>ceive Univer-<br>ses | Universe 1-32 | 32x<br><u>Off</u> oder Universe-<br>Nr.                                                                     | Eingabe von bis zu 32 Empfangs-Universes, die für das gesamte Gerät verwendet werden können.                                                                                                    |
|         | Edit Merge<br>for                   | Port 18       | Empfangs-Uni-<br>verse(s),<br>DMX-IN 18<br>Profibus<br>Stimmungsspeicher<br>Patch<br>LTP<br>Netzwerk-Senden | Einstellen des Merge für die Mergepuffer/Ports.<br>Gemergt werden können: bis zu 15 Empfangs-<br>Universes, alle konfigurierten DMX-IN, Profibus<br>und Stimmungsspeicher. Je Port Einstellungen<br>für den Patch, für LTP und eines Sende-Universe<br>(unter Net Out). |
|         | Options                             | Multi Merge   | <u>Off</u> , On                                                                                             | Schaltet das Multi Universe Merging global ein.                                                                                                    |

#### **Einstellen der Universes Routing->Network Receive Universes**

Auf der Seite "Network Receive Universes" hinterlegen Sie bis zu empfangene 32 Universes.

Gehen Sie sparsam damit um, denn jedes kostet Rechenzeit.

Die Universe-Nummern sind netzwerkprotokollabhängig (siehe Anhang). Protokolle mit einstellbarem Subnet ermöglichen die getrennte Eingabe von Subnet und Universe.

Die Universe-Tabelle kann mit 3 Schaltflächen "Sort", "1:1" und "Clear" sortiert, 1:1 vorbelegt und komplett gelöscht werden.

#### VORSICHT! Löschungen/Änderungen wirken sich sofort auf den Merge jedes Ports aus, wo diese Universes verwendet werden!

#### **Einstellen des Merge Routing->Ports**

Auf den Seiten "Port 1...8" mergen Sie alle gewünschten Empfangsdaten für diesen Mergepuffer/Port zusammen, also

- Universes (Auswahl im oberen Teil)
- DMX-INs (LED-Punkt setzen/löschen)
- Profibus (ON/OFF)
- Stimmungsspeicher (ON/OFF)

Außerdem geben Sie hier manuell LTP-Kreise ein (Schaltfläche "LTP"), stellen eventuelle Patchlisten ("P") ein oder schalten das Netzwerk-Senden ein (Schaltfläche "Net Out").

| Auswahl  | Bedeutung                                                                                                    |  |  |  |
|----------|----------------------------------------------------------------------------------------------------|--|--|--|
| NW-Univ  | Auswahl eines oder mehrerer (Multi Universe Mode) Universes, die gemergt wer-<br>den sollen                                      |  |  |  |
|          | Je nach "Multi Universe Merge" (siehe folgender Abschnitt) sehen Sie bei den Netz-<br>werk-Universes nur 1 Eingabezelle oder 15! |  |  |  |
| DMX-In   | Auswahl eines DMX-In als Datenquelle. Es werden nur DMX-Anschlüsse angezeigt, die als DMX-In definiert sind.                     |  |  |  |
|          | <ul> <li>DMX-In ist als Datenquelle ausgewählt</li> </ul>                                                                        |  |  |  |
|          | DMX-In ist nicht ausgewählt                                                                                                    |  |  |  |
| Profibus | Off: Profibus ist nicht als Datenquelle zum Mergen ausgewählt                                                                    |  |  |  |
|          | On: Profibus ist als Datenquelle zum Mergen ausgewählt                                                                           |  |  |  |
| Cue mem  | Die Stimmungsspeicher können nur in bestimmten "Control modi" am Gerät als Da-<br>tenquelle ausgewählt werden.                   |  |  |  |
| Patch    | Anzeige/Editieren des Patch unter der Spalte "P" bzw. der DMX-IN-LED "Patch"                                                     |  |  |  |
|          | Wenn der Patch nicht anwählbar bzw. "-" ist, so ist er global ausgeschaltet (Config >DMX->Options).                              |  |  |  |

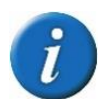

Sollen die Daten über Profibus verarbeitet werden, muss dies an der SPS parametriert werden.

Die Schaltfläche "LTP" ermöglicht es, mit einem Kreis-Editor bestimmte oder alle Kreise dieses Ports LTP zu mergen, anstelle von HTP (Erläuterung siehe Anhang).

Die Schaltfläche "Net Out" stellt das Aussenden über Netzwerk ein.

### **Routing->Options**

Hinter der Seite "Options" verbirgt sich das "Multi Universe Merging".

Dieses einzigartige Feature ermöglicht, dass jeder Port nicht nur 1, sondern bis zu 15 verschiedene Universes mergen kann! Das kostet erhebliche Rechenzeit, so dass die Anzahl der verarbeiteten Universes etwas CPU-abhängig ist.

Auch ist dies netzwerkprotokoll-abhängig und prinzipbedingt bei Art-Net und Show-Net nicht möglich!

## **Einstellen des Zielmediums Ethernet/DMX/Profibus**

#### **Zielmedium Ethernet**

In der Routing-Statuszeile des jeweiligen Ports befindet sich der Button "Net Out". Hier kann eingestellt werden, ob der Puffer ins Ethernet gesendet werden soll. Die weiteren notwendigen Einstellungen sind Universe (und ggf. Subnet) und Priorität.

| Auswahl                       | Bedeutur                                                                                                    | Bedeutung                                                                                                    |  |  |  |
|-------------------------------|----------------------------------------------------------------------------------------------------|----------------------------------------------------------------------------------------------------|--|--|--|
| 18                            | Auswahl des Mergepuffers, dessen Inhalt ins Ethernet gesendet werden soll.                                           |                                                                                                    |  |  |  |
| Off                           | Der Inhalt des Mergepuffers wird nicht ins Ethernet gesendet. Der Inhalt steht aber<br>anderen Medien zur Verfügung. |                                                                                                    |  |  |  |
| DMX-Out                       | Der Inhal                                                                                                    | alt des Mergepuffers/Ports wird ins Ethernet gesendet.                                                                                                    |  |  |  |
|                               | i                                                                                                    | Sollte der Port als DMX-OUT definiert sein, wird der Inhalt des Merge-<br>puffers parallel auch über den DMX-Anschluss gesendet.                                                               |  |  |  |
| DMX-In                        | lst der DN<br>direkt oh                                                                                              | er DMX-Anschluss als DMX-IN definiert, werden die eingehenden DMX-Signale<br><t den="" des="" ethernet="" gesendet.<="" inhalt="" ins="" mergepuffers="" ohne="" td=""></t>                    |  |  |  |
|                               | i                                                                                                    | Sollen die Daten des DMX-IN mitsamt dem Mergepuffer gesendet wer-<br>den, muss der DMX-IN als Datenquelle im Merge eingetragen und in die-<br>sem Menü die Einstellung DMX-OUT gewählt werden. |  |  |  |
|                               | i                                                                                                    | Werden die Daten des DMX-IN direkt ins Ethernet gesendet, kann der<br>Inhalt des Mergepuffers für andere Zielmedien, z.B. Profibus, verwendet<br>werden.                                       |  |  |  |
| Universe/<br>Subnet/Priorität |                                                                                                    | Einstellen des Universe/Subnets/Priorität je nach Lichtprotokoll                                                                                                    |  |  |  |

#### **Zielmedium DMX**

Sollen die Daten im Mergepuffer über den DMX-Port gesendet werden, muss der DMX-Anschluss als DMX-OUT definiert werden. Die Daten im Mergepuffer liegen automatisch am DMX-Anschluss an. Das ausgehende DMX-Signal kann im Konfigurationsmenü DMX noch im Timing manipuliert werden.

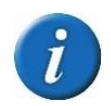

Die Daten am DMX-OUT können parallel auch über Ethernet gesendet werden.

#### Zielmedium Profibus

Die Daten des Mergepuffers können bi-direktional mit dem Profibus gesendet werden. Die Einstellung der Werte und Datenbereiche muss an der SPS vorgenommen werden, da das LSS Master-Gate in diesem Bussystem nur als Slave eingebunden ist.

# **Einstellen des DMX- und RDM-Protokolls – Config-DMX**

In diesem Menü werden die technischen Einstellungen für die DMX-Anschlüsse vorgenommen. Die Einstellungen können separat für jeden Anschluss vorgenommen werden. Beispielhaft ist hier der Port 1 dargestellt.

| Menu-DMX                                                                                                    |                                                            |               |
|----------------------------------------------------------------------------------------------------|------------------------------------------------------------|---------------|
| DMX-Port:                                                                                                    | 1 Out                                                      |               |
| Timeout:<br>Protocol len:<br>Break:<br>Mark after break:<br>Mark before break:<br>Protocol stretching:<br>Calculated Prot. time:<br>RDM : ON Discovery: | 5 s<br>512 Cha<br>200 us<br>20 us<br>00 us<br>22.7ms<br>0N | nnels<br>43/s |
| [Def][Options][                                                                                                    | Cancel]                                                    | Ok            |

Die Anzeige "Calculated Prot. time" gibt die durchschnittliche Dauer eines DMX-Frames an. Sie wird errechnet aus Protocol length, Break, MAB, Protocol stretching und MBB. Bei den Defaulteinstellungen wird das DMX-Signal mit nahezu maximaler Geschwindigkeit und RDM-erlaubten Werten für Break und MAB gesendet.

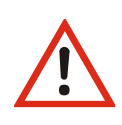

Durch Ändern der Default-Werte können hier Werte erzeugt werden, die für die Stabilität des Netzwerkes und der Lichtsteuerung gefährliche Auswirkungen haben können! Die Default-Einstellungen sollten aus diesem Grund nicht geändert werden!

| Ebene 2  | Ebene 3  | Ebene 4         | Einstellungsmöglich-<br>keiten               | Bedeutung                                         |
|----------|----------|-----------------|----------------------------------------------|---------------------------------------------------|
| DMX DMX- |          | 18              | 18                                           | Auswahl des DMX-Ports zur Einstellung der indi-   |
|          | Port     |                 |                                              | viduellen DMX-Parameter                           |
|          |          | Timeout         | DMX-IN: 1, <b>2,</b> 10                      | Einstellen des Timeouts für                       |
|          |          |                 | DMX-OUT: HOLD, <u>1</u> 10                   | DMX-IN: wenn kein DMX-Empfang                     |
|          |          |                 |                                              | DMX-OUT: wann Senderabschaltung, wenn alle        |
|          |          |                 |                                              | Mergequellen aus sind (oder HOLD)                 |
|          |          | Protocol length | 2 <b>512</b>                                 | nur OUT: Einstellung der Protokolllänge           |
|          |          | Break           | 90 <b><u>200</u></b> 42000 μs                | nur OUT: Einstellung der Break-Länge              |
|          |          | Mark after      | 10, <u><b>20</b></u> 42000μs                 | nur OUT: Einstellung der Länge des Mark-after-    |
|          |          | break           |                                              | Break.                                            |
|          |          | Mark before     | <u>0</u> 42000μs                             | nur OUT: Einstellung der Länge des Mark-before-   |
|          |          | break           |                                              | Break.                                            |
|          |          | Protocol stret- | 1 <u>44</u>                                  | nur OUT: Dehnung des DMX-Frames, Protokolle       |
|          |          | ching           |                                              | pro Sekunde                                       |
|          |          | Calculated      |                                              | nur OUT: Nur Anzeige! Kalkulierte Länge des       |
|          |          | prot. Time      |                                              | DMX-Frames aufgrund der Einstellungen             |
|          |          | RDM             | <u>Off</u> , On                              | Einschaltung RDM für gewählten Port               |
|          |          | RDM Discovery   | <u>Off</u> , On                              | nur OUT: RDM-Discovery aktiv                      |
|          |          | Filter          | <u>Off</u> , On                              | Freigabe des DMX-Filters und des dazugehörigen    |
|          |          |                 |                                              | Editors für gewählten Port.                       |
|          | Filter   |                 |                                              | Aufruf des Filter-Editors für den gewählten Port  |
|          |          |                 |                                              | zum Editieren der Filtertabelle                   |
| Def      |          |                 | Laden der Default-Werte der DMX-Timings die- |                                                   |
|          |          |                 |                                              | ses Ports.                                        |
|          |          |                 |                                              | Zum Aktivieren mussen Einstellungen gespei-       |
|          | Orationa |                 | 1 10 0000                                    | Chert werden.                                     |
|          | Options  | RDIVI-Intervali | 1 <u>10</u> 9999                             | Einstellung des Intervalls in Sekunden für Inkre- |
|          |          | Incromontal     | <b>0</b> # 0p                                | Finschalten der inkrementellen Discovery          |
|          |          | discovery       | <u>on</u> , on                               | Einschalten der Inkrementenen Discovery.          |
|          |          | Background      | <u>Off</u> , On                              | Einschalten des Background Modus für inkre-       |
|          |          | discovery       |                                              | mentelle Discovery.                               |
|          |          | Patch enable    |                                              | Globale Freigabe des Patch für alle Quellen und   |
|          |          |                 |                                              | Ports                                             |
|          |          | Static filter   |                                              | Globale Freigabe des DMX-Filters für alle Ports.  |
|          |          | RDM Discover    |                                              | Löst die volle RDM-Discovery neu aus.             |

## Einstellen des DMX-Protokolls – DMX-Port

#### Aufbau des DMX-Protokolls

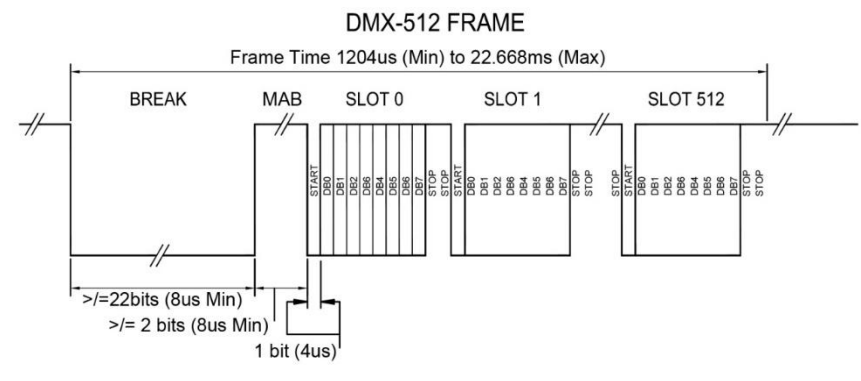

Die Zeichnung zeigt den Aufbau eines DMX-Frames. Einzelne Teile eines Frames können manipuliert werden, um den Frame zu strecken oder zu stauchen, so dass die Geschwindigkeit der Übertragung verändert wird.
### Einstellungsmöglichkeiten

| Einstellung     | Bedeutung                                                                                                    |  |  |
|-----------------|----------------------------------------------------------------------------------------------------|--|--|
| 18              | Auswahl der DMX- Anschlüsse. Ob der Anschluss als Eingang (In) oder Ausgang                                                                                          |  |  |
|                 | (Out) definiert ist, wird hinter der Port-Nummer angezeigt.                                                                                                    |  |  |
| Timeout         | Port = In: Empfangs-Timeout bei Empfangs-Ausfall. Nach Ablauf der ein-<br>gestellten Zeit, wird der DMX-IN als Merge-Quelle abgeschal-<br>tet.                       |  |  |
|                 | Port = Out: Sende-Timeout, wenn der Mergepuffer/DMX-OUT keine Da-<br>ten mehr erhält                                                                                 |  |  |
|                 | Hold: Der letzte Wert wird unverändert weitergesendet.<br>110: Nach Ablauf der eingestellten Zeit wird der Merge-<br>puffer/DMX-OUT abgeschaltet.                    |  |  |
| Protocol        | (nur wenn der Port als Out definiert ist)                                                                                                    |  |  |
| length          | 2512: Anzahl der Bytes bzw. Kreise im DMX-Protokoll                                                                                                    |  |  |
|                 | Vorsicht: viele Empfänger erwarten hier immer 512!                                                                                                    |  |  |
| Break           | (nur wenn der Port als Out definiert ist)                                                                                                    |  |  |
| Dieak           | Stellt die Länge des Break in us ein.                                                                                                    |  |  |
|                 | Wenn die Einstellung nur in der A-Norm DMX512A erlaubt ist, wird ein A! an-                                                                                          |  |  |
|                 | gezeigt. Ist die Einstellung für die RDM-Norm ANSI E1.20 verboten, wird R! an-                                                                                       |  |  |
|                 | gezeigt.                                                                                                    |  |  |
| Mark after      | (nur wenn der Port als Out definiert ist)                                                                                                    |  |  |
| break           | Stellt die Länge des Mark after Break in μs ein.                                                                                                    |  |  |
|                 | Wenn die Einstellung nur der Norm DMX512-A entspricht, wird ein A! ange-<br>zeigt. Ist die Einstellung für die RDM-Norm ANSI E1.20 verboten, wird R! ange-<br>zeigt. |  |  |
| Mark before     | (nur wenn der Port als Out definiert ist)                                                                                                    |  |  |
| break           | Stellt die Länge des Mark bevor Break in μs ein.                                                                                                    |  |  |
| Protocol stret- | (nur wenn der Port als Out definiert ist)                                                                                                    |  |  |
| ching           | Einstellung der Protokolle pro Sekunde. Das DMX-Protokoll wird zwischen den                                                                                          |  |  |
|                 | einzelnen Slots gedehnt.                                                                                                    |  |  |
| Calculated      | Hier wird die kalkulierte Länge eines DMX-Frames angezeigt, die aus den obi-                                                                                         |  |  |
| prot. Time      | gen Einstellungen errechnet wird.                                                                                                    |  |  |
| RDM             | On: Schaltet RDM für den gewählten Anschluss ein.                                                                                                    |  |  |
|                 | Off: Schaltet RDM für den gewählten Anschluss aus.                                                                                                    |  |  |
|                 | Das LSS MasterGate tritt an definierten Out-Anschlüssen als RDM-                                                                                                    |  |  |
|                 | Controller und an definierten In-Anschlüssen als Responder auf.                                                                                                    |  |  |
| Discovery       | On: Aktiviert die RDM-Discovery Funktion für den ausgewählten An-                                                                                                    |  |  |
| (nur sichtbar,  | SCHIUSS.                                                                                                    |  |  |
| wenn RDM ak-    | OIT: Deaktiviert die RDIVI-Discovery Funktion für den ausgewählten An-                                                                                               |  |  |
| tiv und min-    | SUIIUSS.                                                                                                    |  |  |
| destens ein     |                                                                                                    |  |  |
| Anschluss als   | Eine neu angestoßene volle RDM-Discovery verursacht                                                                                                    |  |  |
| out definiert   | kurzzeitig hohen Datentraffic im Universe und kann die DMX-                                                                                                    |  |  |
| ist)            | Steuerung beeinträchtigen!                                                                                                    |  |  |

### Laden der DMX-und RDM-Default-Werte – DMX→Def

"Def" lädt die Default-Timing-Werte für den gewählten Port. Es werden keine Default-Werte in anderen Menüs geladen und es findet kein Reset des Gerätes statt.

Es wird empfohlen, mit den Defaultwerten für das DMX-Timing zu arbeiten. Diese haben sich über Jahrzehnte als sehr kompatibel erwiesen. Bei ganz alten, problematischen Endgeräten kann es sinnvoll sein, statt Break und MAB eher das Protocol stretching auf 43...33 zu stellen!

### Einstellen der RDM-Funktion – DMX→Options

In diesem Untermenü werden die globalen, für alle Universen geltenden RDM-Einstellungen festgelegt.

| Einstellung   | Bedeutung                                                                              |  |  |
|---------------|----------------------------------------------------------------------------------------|--|--|
| RDM-Intervall | Stellt die Intervallzeiten der inkrementellen Discovery in Sekunden ein.               |  |  |
|               | Wertebereich: 165535                                                                   |  |  |
| Incremental   | Mit dieser Funktion ist RDM-Discovery immer aktiv! Es werden immer Daten               |  |  |
| discovery     | gesammelt und Identifizierungsanfragen für neue Geräte in die Universen ge-<br>sendet. |  |  |
|               | On: Incremental discovery ist immer aktiv.                                             |  |  |
|               | Off: Incremental discovery ist nicht aktiv.                                            |  |  |
| Background    | Mit dieser Funktion arbeitet die inkrementelle Discovery verlangsamt im Hin-           |  |  |
| discovery     | tergrund. Dadurch wird das DMX-Signal weniger gestört. Allerdings kann es              |  |  |
|               | sein, dass sich die Intervallzeit weit über oben eingestellte hinaus verlängert!       |  |  |
|               | On: Background discovery ist aktiv.                                                    |  |  |
|               | Off: Background discovery ist nicht aktiv.                                             |  |  |
| Patch enable  | Globale Freigabe des Patch für alle Quellen und Ports.                                 |  |  |
|               | On: Patch freigegeben                                                                  |  |  |
|               | Off: Patch nicht freigegeben                                                           |  |  |
| Static filter | Globale Freigabe des DMX-Filters für alle Ports.                                       |  |  |
|               | On: DMX-Filter freigegeben                                                             |  |  |
|               | Off: DMX-Filter nicht freigegeben                                                      |  |  |
| RDM Discover  | Löst die volle RDM-Discovery neu aus.                                                  |  |  |

RDM-Discovery verursacht sehr hohen Datentraffic in den Universen! Das kann die DMX-Steuerung beeinträchtigen oder sogar unmöglich machen!

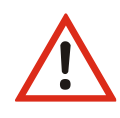

Stellen Sie insbesondere die inkrementelle Discovery nicht zu schnell ein! In den meisten Anwendungsfällen außer der Inbetriebnahme vieler Endgeräte genügen 5...30 Minuten, also 300...1800s, vollkommen!

# Einstellen der Netzwerkparameter – Ethernet

| Ebene 2  | Ebene 3          | Ebene 4                                | Einstellungsmöglich-<br>keiten                                         | Bedeutung                                                                                                    |
|----------|------------------|----------------------------------------|------------------------------------------------------------------------|----------------------------------------------------------------------------------------------------|
| Ethernet | Receive protocol |                                        | Default, Art-Net,<br>AVAB/IPX, AVAB/UDP,<br>ShowNet, <u>sACN</u>       | Einstellung des Empfangsprotokolls.                                                                                                    |
|          | Receive ti       | imeout (s)                             | 0,1 999,9 s                                                            | Einstellung des Timeouts beim Datenempfang.                                                                                                |
|          | Transmit         | protocol                               | Default, Art-Net,                                                      | Einstellung des Sendeprotokolls.                                                                                                    |
|          |                  |                                        | AVAB/IPX, AVAB/UDP,<br>ShowNet, sACN                                   | Default = Empfangsprotokoll                                                                                                    |
|          | Transmit Rate    |                                        | 20ms, 25ms, 40ms,<br>50ms, 0.1s, 0.2s, <u>0.5s</u> ,<br>1s, 2s, 3s, 4s | Einstellung der Mindestsenderate, wenn sich die<br>Sende-Werte nicht ändern.                                                               |
|          | IP mode          | Auswahl                                |                                                                        | 11 verschiedene Modi auswählbar                                                                                                    |
|          | IP2 Art-<br>Net  | Auswahl                                | <u>Off,</u> 2er, 10er                                                  | Zweiter IP-Alias einstellbar, falls für Art-Net be-<br>nötigt                                                                              |
|          | IP<br>address    | Einstellung                            |                                                                        | Entsprechend des IP-Mode voreingestellte IP-<br>Adresse, deren letzte Oktetts teilweise noch edi-<br>tiert werden können                   |
|          | Subnet<br>mask   | Einstellung                            |                                                                        | Entsprechend des IP-Mode voreingestellte Sub-<br>net-Maske, deren letzte Oktetts teilweise noch<br>editiert werden können                  |
|          | Gate-<br>way     | Einstellung                            |                                                                        | Gateway-Adresse, diese muss im Subnet der ein-<br>gestellten IP-Adresse liegen                                                             |
|          | DNS ser-<br>ver  | Einstellung                            |                                                                        | DNS-Server-Adresse                                                                                                    |
|          | Services         | Telnet                                 | OFF, On                                                                | Telnet-Server                                                                                                    |
|          |                  | FTP                                    | OFF, On                                                                | FTP-Server                                                                                                    |
|          |                  | mDNS                                   | OFF, On                                                                | Multicast DNS                                                                                                    |
|          |                  | RDM over Eth                           | OFF, On                                                                | RDM over Ethernet                                                                                                    |
|          |                  | Remote Proto-<br>col                   | <u>OFF</u> , DigiPlus, Nexus                                           | Einstellung des Remote-Protokolls für spezielle<br>Anwendungen.<br>Auswahl Off, DigiPlus oder Nexus                                        |
|          |                  | Domain                                 | local                                                                  | Domainname. Default ist local                                                                                                    |
|          |                  | Hostname                               | Einstellung                                                            | Hostname des Gerätes im DNS-Netzwerk. Default<br>ist MasterGate2-xxxxx, wobei xxxxx für die<br>letzten drei Oktetts der MAC-Adresse stehen |
|          | Options          | Art-Net III net-<br>work address       | <u>0</u> 127                                                           | Einstellung der ArtNet III Network-Adresse.<br>Wertebereich 0127                                                                           |
|          |                  | Art-Net send<br>full broadcast         | <u>Off</u> , On                                                        | ArtNet wird als Broadcast gesendet. Nur für äl-<br>tere ADB-Anlagen.                                                                       |
|          |                  | Art-Net 4 (reply per port)             | <u>On</u> , Off                                                        | Art-Net 4                                                                                                    |
|          |                  | Art-Net/sACN<br>transmit length        | 2 <u><b>512</b></u>                                                    | Universe-Sendelänge über Netzwerk                                                                                                    |
|          |                  | sACN transmit discover Prot.           | <u>Off</u> , On                                                        | Aussenden des sACN Discover Protokolls                                                                                                    |
|          |                  | sACN transmit<br>Draft                 | <u>Off</u> , On                                                        | Aktiviert sACN Draft-Modus.                                                                                                    |
|          |                  | sACN detect<br>Channel priori-<br>ties | Off, <u>On</u>                                                         | Auswertung sACN-Kreisprioritäten                                                                                                    |

#### LSS MasterGate

|  | IPv4ll<br>(Zeroconf) if<br>DHCP fail    | Off <u>, <b>On</b></u>                                 | Verhalten bei DHCP-Ausfall                                                                                                    |
|--|-----------------------------------------|--------------------------------------------------------|----------------------------------------------------------------------------------------------------|
|  | UDP Checksum<br>calculation<br>on/check | Off, <u><b>On</b></u>                                  |                                                                                                    |
|  | Ethernet media                          | Autoneg.,<br>10half,<br>10full,<br>100half,<br>100full | Einstellung der Ethernet-Übertragungsgeschwin-<br>digkeit. Auswahl zwischen Autonegotiation, 10<br>Halbduplex, 10 Fullduplex, 100 Halbduplex und<br>100 Fullduplex. Bei Änderung dieses Parameters<br>wird das Gerät einen Neustart vollziehen |
|  | Remote time-<br>out                     | 1 <u>5</u> 99                                          | Nur wenn Remote protocol <b>On</b> :<br>Timeout für Remote Protokoll                                                                                                    |
|  | Remote-IP                               | Einstellung                                            | Nur wenn Remote protocol <b>On</b> :<br>IP-Adresse des Remote Teilnehmers                                                                                                    |

| Einstellungen          | Bedeutung                                                                                                    |                                            |  |
|------------------------|----------------------------------------------------------------------------------------------------|--------------------------------------------|--|
| Receive<br>Protocol    | Einstellung des Empfangs-Netzwerkprotokolls<br>Wird bei Wechsel des Protokolls automatisch auf dessen Defaulteinstellung an-<br>gepasst!                                                                                              |                                            |  |
| Receive time-<br>out   | Einstellung des Timeouts beim Datenempfang                                                                                                    |                                            |  |
| Transmit Pro-<br>tocol | Einstellung des Sende-Netzwerkprotoko<br>Default: Sendeprotokoll entsprich                                                                                                    | olls<br>t dem Empfangsprotokoll            |  |
| Transmit rate<br>min.  | Einstellung der Mindestsenderate, wenn sich die Sende-Werte nicht ändern.<br>Einstellbar zwischen 20ms und 4s. Default für sACN ist 0,5s<br>Wird bei Wechsel des Protokolls automatisch auf dessen Defaulteinstellung an-<br>gepasst! |                                            |  |
| IP mode                | Bestimmt die Art der IP-Adressvergabe, von ganz frei einstellbar, über be-<br>stimmte vorgegebene Bereiche/private Adressen bis hin zur vollautomatischen<br>Vergabe.<br>Folgende Einstellungen sind möglich:                         |                                            |  |
|                        | Static, manual                                                                                                    | Manuell eingestellte IP-Adresse            |  |
|                        | 2.0.0.0/8 Art-Net 2<br>10.0.0.0/8 Art-Net 10                                                                                                    | Oktet 24 automatisch nach Art-Net-<br>Norm |  |
|                        | 10.0.0/8 Priv.                                                                                                    | RFC 1918, Oktet 24 frei einstellbar        |  |
|                        | 172.16.0.0/12 Priv.                                                                                                    |                                            |  |
|                        | 192.168.0.0/16 Priv.                                                                                                    | RFC 1918, Oktet 3,4 frei einstellbar       |  |
|                        | 192.0.2.0/24 TEST1                                                                                                    |                                            |  |
|                        | 198.151.100.0/24 TEST2 RFC 6890, Oktet 4 frei einstellbar                                                                                                    |                                            |  |
|                        | 203.0.113.0/24 TEST3                                                                                                    |                                            |  |
|                        | DHCP                                                                                                    | Dynamic Host Configuration Protocol        |  |
|                        | IPv4LL / ZeroConf                                                                                                    | Link local address, 169.254.0.0/16         |  |

| IP2 Art-Net | Hiermit ist eine zweite Alias-IP-Adresse einstellbar, falls diese für Art-Net benö-<br>tigt wird und die eigentliche-IP-Adresse in einem anderen Netzwerk ist.<br>Folgende Einstellungen sind möglich: |                                                                                                    |  |  |
|-------------|----------------------------------------------------------------------------------------------------|----------------------------------------------------------------------------------------------------|--|--|
|             | 2 255 255 255 /2.                                                                                                    | Art-Not 2 Oktot 2 A automatisch nach Art-Not Norm                                                                               |  |  |
|             | 10 255 255 255 /8.                                                                                                    | Art-Net 2, Oktet 24 automatisch nach Art-Net-Not Norm                                                                           |  |  |
|             | 10.233.233.233/8.                                                                                                    | Art-Net 2, Oktet 24 automatisch hach Art-Net-Norm                                                                               |  |  |
| IP address  | Entsprechend des IP                                                                                                    | mode können /müssen diese Adressen noch angenasst                                                                               |  |  |
|             | werden                                                                                                    |                                                                                                    |  |  |
| Gateway     |                                                                                                    |                                                                                                    |  |  |
| DNS server  | Eingabe einer DNS-So                                                                                                    | erver-Adresse, optional.                                                                                                    |  |  |
| Services    | Diese Einstellungen sind über einen Button im Menü Ethernet erreichbar. Ein-<br>gestellt werden können die Netzwerkdienste                                                                             |                                                                                                    |  |  |
|             | Telnet                                                                                                    | RFC 854                                                                                                    |  |  |
|             | FTP                                                                                                    | RFC 959                                                                                                    |  |  |
|             | mDNS                                                                                                    | RFC 6762                                                                                                    |  |  |
|             | RDM over Ethernet                                                                                                    | Off, Art-Net-RDM, RDM-Net nach ANSI E1.33                                                                                       |  |  |
|             | Remote Protokoll                                                                                                    | Nebenpultkopplung für DigiPlus oder Nexus Stagetec                                                                              |  |  |
|             |                                                                                                    | Ist das Remote protocol eingeschaltet, so ist unter                                                                             |  |  |
|             |                                                                                                    | Ethernet->Options die Remote-IP-Adresse und der                                                                                 |  |  |
|             |                                                                                                    | Timeout einstellbar.                                                                                                    |  |  |
|             | Domainname                                                                                                    | Eingabe des Domain Name                                                                                                    |  |  |
|             | Hostname                                                                                                    | Eingabe des MasterGate Hostname                                                                                                 |  |  |
| Options     | Weitere Netzwerk-O                                                                                                    | ptionen:                                                                                                    |  |  |
|             | Art-Net III network a                                                                                                    | ddress (siehe Art-Net Norm)                                                                                                    |  |  |
|             | 0: Art-Net II kompatibel                                                                                                    |                                                                                                    |  |  |
|             | 1127: ab Art                                                                                                    | -Net III                                                                                                    |  |  |
|             | Art-Net send full broadcast (Default Off)                                                                                                    |                                                                                                    |  |  |
|             | ArtNet wird als Broadcast gesendet. Nur für ältere ADB-Anlagen.                                                                                                    |                                                                                                    |  |  |
|             | Art-Net 4 (reply per p                                                                                                    | port), (Default On)                                                                                                    |  |  |
|             | MasterGate verhält sich Art-Net 4 kompatibel. Sollte eingeschaltet sein.                                                                                                    |                                                                                                    |  |  |
|             | Art-Net/sACN transmit length (Default 512)                                                                                                    |                                                                                                    |  |  |
|             | Anzahl der DM<br>gesendet wer<br>Angabe der S                                                                                                    | WX-Werte, die vom MasterGate ins Netzwerk als Universe<br>den. Nur sACN und Art-Net unterstützen im Protokoll die<br>endebytes. |  |  |
|             | sACN transmit discover prot. (Default Off)                                                                                                    |                                                                                                    |  |  |
|             | sACN Discove<br>nötigen.                                                                                                    | r Protokolle aussenden, nur für Lichtanlagen, die dies be-                                                                      |  |  |
|             | sACN transmit draft                                                                                                    | (Default Off)                                                                                                    |  |  |
|             | sACN Draft Protokoll (ist veraltet).                                                                                                    |                                                                                                    |  |  |
|             | sACN detect channel                                                                                                    | priorities (Default On)                                                                                                    |  |  |
|             | Die Einzelkreis-Prioritäten auswerten, falls die Lichtanlage diese mittels der sACN-Erweiterung von ETC aussendet (sog. DD-Protokolle).                                                                |                                                                                                    |  |  |

| Das Ändern von Ethernet media führt zu einem Neustart                                                                                                    |
|----------------------------------------------------------------------------------------------------|
| Ethernet media:<br>Autoneg (Default) Auto-Negotiation, automatische Link-Geschwindigkeit<br>10half100full 10 bzw. 100MBit, halb- oder vollduplex                                                                  |
| UDP-Prüfsummen berechnen, für Empfang und Senden                                                                                                    |
| ZeroConf") 169.254.0.0/16.                                                                                                    |
| Ist IP mode DHCP eingestellt und kein DHCP-Server im Netzwerk zu fin-<br>den, so erfolgt nach dem standardgemäßen DHCP-Timeout ein Fallback<br>auf eine nach RFC3927 automatisch erzeugte LinkLokal-IP-Adresse (" |
| IPv4LL (ZeroConf) if DHCP fail (Default On)                                                                                                    |
| Bei Off werden nur Paketprioritäten berücksichtigt. Abschalten kann bei fehlerhafter Lichtanlagen-Software manchmal notwendig sein                                                                                |

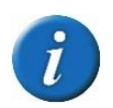

Bitte beachten Sie, dass Änderungen der folgenden Netzwerk-Parameter erst wirksam werden, nachdem Sie das Menüsystem verlassen haben und sich das MasterGate in einem der Info-Bildschirme befindet!

Receive protocol Transmit protocol IP Mode Auswahl IP2 Art-Net Auswahl IP address Einstellung Subnet mask Einstellung Gateway Einstellung DNS server Einstellung Services: Telnet, FTP, mDNS, RDM over Eth, Remote protocol, Domain, Hostname

Während des Netzwerk-Neustarts ist das Gerät einige Sekunden nicht remote erreichbar!

#### Eingabe von Namen (Domainname, Hostname, Art-Net Short Name) mittels Encoder

Nach Anwahl des Textfeldes und 1x Drücken kann man mit dem Encoder durch die Textpositionen scrollen (Cursor blinkt nicht). Ganz rechts erscheint ein **v** Symbol. Fährt man mit dem Cursor auf dieses Symbol und drückt, ist die Eingabe beendet.

Durch Drücken auf eine Textposition ist man in der Zeicheneingabe (Cursor blinkt) und kann durch Drehen das Zeichen ändern. Mit Drücken ist man zurück in der Positionsanwahl (Cursor blinkt nicht).

# Einstellen des Profibus

Profibus-DP ist ein Feldbussystem mit Master/Slave-Struktur. Das LSS MasterGate ist Profibus-Slave. Die eigentliche Konfiguration und Parametrierung wird am Master, meist einer SPS, vorgenommen.

| Ebene 2  | Ebene 3   | Ebene 4      | Einstellungsmöglich-  | Bedeutung                                      |
|----------|-----------|--------------|-----------------------|------------------------------------------------|
|          |           |              | keiten                |                                                |
| Profibus | Slave Add | dress        | <u>0</u> 126          | Einstellung der Profibus-Slaveadresse          |
|          | Ident     |              | MasterGate, ProfiGate | Auswahl der Profibus-Ident-Nummer              |
|          | Sep. buff | ers          | <u>Off</u> , On       | Einstellung, ob eingehende DP-Daten auf alle   |
|          |           |              |                       | oder einzelne Merge-Puffer angewendet wer-     |
|          |           |              |                       | den.                                           |
|          | Baudrate  | , Bus status | Nur Anzeige           |                                                |
|          | Profibus- | >DMX/Eth     |                       | Ruft den Monitor für Datenausgang von Profibus |
|          |           |              |                       | ins DMX oder Ethernet auf.                     |
|          | DMX/Eth   | ->Profibus   |                       | Ruft den Monitor für Dateneingang von DMX      |
|          |           |              |                       | oder Ethernet in den Profibus auf.             |
|          | Param     |              |                       | Anzeige der Profibus-Slave-Parametrierung      |
|          | Config    |              |                       | Anzeige der Profibus-Slave-Konfiguration       |

| Einstellungen | Bedeutung                                                                                                    |  |  |
|---------------|----------------------------------------------------------------------------------------------------|--|--|
| Slave Address | instellung der Profibus-Slaveadresse des LSS MasterGate                                                                                                    |  |  |
| Ident         | Auswahl der Profibus-Identnummer                                                                                                    |  |  |
|               | (das MasterGate kann das transtechnik ProfiGate ersetzen)                                                                                                    |  |  |
| Sep. buffers  | Auswertung des Puffer-Felds in den Profibus-Parametrierdaten                                                                                                    |  |  |
|               | Off: Puffernummer nicht auswerten, alle Profibuswerte in 1 Universe pa-<br>cken, dieses Universe ist nur 1x vorhanden und kann zu beliebigen Puf-<br>fern gemergt werden |  |  |
|               | On: Puffernummer auswerten; diese bestimmt, in welchem Puffer der Wert landet, d.h. auf welchem Port oder von welchem er eingelesen wird.                                |  |  |
|               | Dieser Wert muss mit der SPS abgestimmt werden!                                                                                                    |  |  |
|               | Die Merge-Einstellung unter Routing->Port->Profibus Off/On bestimmt, ob die Werte gemergt werden sollen!                                                                 |  |  |
| Param/Config  | Aufruf des Monitors für Profibus-Parametrierung und -Konfigurierung.                                                                                                    |  |  |

### Configuration→Profibus→Param und Config

Im Profibus-Monitor können alle Profibus-Bytes sowohl für Eingaben als auch für Ausgaben grafisch als Balkenanzeige oder als %-Wert und Hex-Zahl beobachtet werden. Die Anzeige und Bedienung ist identisch zum DMX- und Netzwerkmonitor (Ausnahme: es gibt keine Verify-Funktion)

Im Monitor für Parametrierung/Konfigurierung können außerdem die Parametrier- und Konfigurierprotokolle des Profibus-Masters dargestellt werden. Je nach aktueller Parametrierung und Konfigurierung werden nur die Bytes dargestellt, die den aktuellen I/O-Bereichen entsprechen (ohne Profibus-Master keine vorhanden).

In der oberen Zeile werden Zusatzinfomationen wie Refreshrate und Bus-Interrupts angezeigt.

| Einstellung | Bedeutung                       |
|-------------|---------------------------------|
| Page        | Einstellung des Anzeigebereichs |
| 020         |                                 |
| ОК          | Eine Menüebene zurück.          |

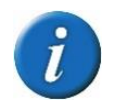

Im Profibus-Monitor ist die selbsttätige Rückkehr in die Betriebsanzeige außer Kraft gesetzt, um auch längere Beobachtungen zu ermöglichen.

# Einstellen der Stimmungsspeicher – Cue mem

Das LSS MasterGate hat 32 interne Speicherplätze (Register) für Lichtstimmungen, die sich über bis zu 8 Universes erstrecken und an allen maximal 8 Ports gleichzeitig ausgegeben werden können. Alle Register haben ein virtuelles Potentiometer, eine Ein- und Ausblendzeit, außerdem gibt es ein 33. Summenregister und dessen Summenpotentiometer.

Die Speicherplätze und virtuellen Potentiometer werden über Profibus, ArtNet, DMX und weitere Möglichkeiten angesteuert. Somit wird eine einfache Probenlichtanlage möglich. Gespeicherte Lichtstimmungen können auch beispielsweise über Digitale Nebenpulte ein- und ausgefahren werden. Hierzu gibt es Abrufkommandos mit "virtuellen Abruftasten" sowie einzelne "virtuelle" Dimm-Tasten, womit man alle 32 Register beliebig mischen kann sowie das Summenpoti ansteuern kann.

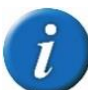

Das LSS MasterGate 1 hatte in einer besonderen SL-Ausführung ein Tastenfeld zur komfortablen Bedienung des Stimmungsspeichers. Dieses ist beim MasterGate 2 aus Platzgründen entfallen. Stattdessen ist nun eine RS-485 Schnittstelle an der Geräterückseite vorhanden, der LSS-Bus. Über diesen wird in einer der kommenden Firmware-Versionen die Steuerung des Stimmungsspeichers über Modbus und somit per handelsüblichen Home-Automation-Geräten möglich sein.

| Ebene 2    | Ebene 3      | Ebene 4 | Einstellungsmöglich-<br>keiten                                                               | Bedeutung                                                                                                    |
|------------|--------------|---------|----------------------------------------------------------------------------------------------|----------------------------------------------------------------------------------------------------|
| Cue<br>mem | Register len |         | 1 <u>8</u>                                                                                   | Maximale Größe der Stimmungsspeicher<br>Zum Datenaustausch mit anderen Geräten, an-<br>sonsten Defaultwert 8, nicht ändern!        |
|            | Control m    | node    | Profibus, DMX-In 8,<br>Art-Net, 6 In, 6+8 In so-<br>wie Sonderanwendun-<br>gen               | Einstellung des Mediums bzw. Gerätes, über das<br>der Stimmungsspeicher gesteuert wird.                                            |
|            | Store Out    | :(s)    |                                                                                              | Anzeige oder Eingabe: Merge-Puffer, von dem eingespeichert wird                                                                    |
|            | Merge to     | Out     |                                                                                              | Anzeige oder Eingabe: Puffer, zu denen der Stim-<br>mungsspeicher gemergt wird                                                     |
|            | Toggle mode  |         | <u>Off, On</u>                                                                               | Anzeige oder Eingabe: Registerabruf-Modus: "1<br>einblenden, alle ausblenden" oder "einzeln ein-<br>blenden/ausblenden im Wechsel" |
|            | Art-Net send |         | <u>Off, On</u>                                                                               | Anzeige oder Eingabe: Aussenden des Register-<br>abrufs per Art-Net zur Fernsteuerung anderer<br>MasterGates                       |
|            | Cue Time     | In, Out | 030                                                                                          | Voreinstellung für gespeicherte Ein- und<br>Ausblendzeit mit Abruftasten                                                           |
|            | Dim Time     | In, Out | 030                                                                                          | Voreinstellung für gespeicherte Ein- und<br>Ausblendzeit mit Dimm-Tasten                                                           |
|            | Dim mod      | e tmo   | Off, 15s, 30s, 1m, 3m,<br>5m, 10m 15m, 20m,<br>30m, 45m, 1h, 2h, 3h,<br>4h, 6h, 8h, 12h, 24h | Zeit bis die Registeranzeige in die betriebsan-<br>zeige zurückkehrt                                                               |
|            | View         |         |                                                                                              | Aufruf des Monitors für den Stimmungsspeicher                                                                                      |

| Einstellung | Bedeutung                                                                            |  |  |
|-------------|--------------------------------------------------------------------------------------|--|--|
| Register    | Maximale Größe der Stimmungsspeicher                                                 |  |  |
| Len         | Defaultwert: 8                                                                       |  |  |
|             | Zum Datenaustausch mit anderen Geräten, ansonsten nicht ändern!                      |  |  |
| Control     | Einstellung des Mediums bzw. Gerätes, über das der Stimmungsspeicher gesteuert       |  |  |
| mode:       | wird.                                                                                |  |  |
|             | Defaultwert: Profibus                                                                |  |  |
|             | Vom Control mode hängt die manuelle Einstellbarkeit der folgenden 6 Parameter<br>ab! |  |  |
| Store outs: | Merge-Puffer/Port, von dem eingespeichert wird.                                      |  |  |
|             | 18: es wird nur 1 Universe im Register gespeichert (1 Universe)                      |  |  |
|             | ALL: es werden die 8 Mergepuffer parallel eingespeichert (8 Universes)               |  |  |
| Merge to    | Zeigt an, in welchen Mergepuffer ein Register gemergt wird.                          |  |  |
| out:        | Die Einstellung erfolgt per Profibus oder unter Config→Routing→Port(x)→Cue-          |  |  |
|             | Mem.                                                                                 |  |  |
| Toggle      | Steuert das Verhalten der virtuellen Abruftasten für die 32 Register:                |  |  |
| mode:       | Off: Register fährt ein, alle anderen aus (jeweils mit ihren Zeiten).                |  |  |
|             | On: Register fährt ein, kann mit auf Tastendruck gestoppt werden und fährt bei       |  |  |
|             | erneutem Tastendruck aus (jeweils mit seiner Ein- und Ausblendzeit).                 |  |  |
|             | Alle anderen Register tun nichts.                                                    |  |  |
| Art-Net     | Das MasterGate kann den Stimmungsspeicher anderer MasterGate fernsteuern             |  |  |
| send:       | (siehe oben).                                                                        |  |  |
| Cue time:   | Voreinstellung der im Register gespeicherten Ein-/Ausblendzeiten in Sekunden für     |  |  |
|             | den Abruf mit den "virtuellen Abruftasten".                                          |  |  |
|             | Ist der Wert U, wird hart ein- und ausgeblendet                                      |  |  |
| Dim time:   | Voreinstellung der im Register gespeicherten Ein-/Ausblendzeiten in Sekunden für     |  |  |
|             | den Abrut mit den "Virtuellen Dimmtasten".                                           |  |  |
|             | ist der wert U, wird hart ein- und ausgebiendet                                      |  |  |
| Dim mode    | Zeit bis die Registeranzeige in die Betriebsanzeige zurückkehrt                      |  |  |
| tmo:        | Off: Register-Übersicht bleibt eingeblendet                                          |  |  |

#### Aufrufen des Speichermonitors – Cue mem $\rightarrow$ View

Das LSS MasterGate liefert bei Betrieb des Stimmungsspeichers wichtige Rückmeldungen:

- Nummer des zuletzt abgerufenen Speichers
- Flags für laufende Prozesse wie Ein/Ausblenden und Dimmen, Änderungen durch Dimmtasten
- Zustand der 32 Potiwerte der Register (kann z.B. für Balkenanzeigen usw. verwendet werden
- Zustand des Summenpotis
- Belegt-Zustand der 32 Register

Neben der grafischen Darstellung der Rückmeldungen können diese auch prozentual oder als zeitlicher Wert angezeigt werden.

| Anzeige | Bedeutung                                                                                                    |  |  |
|---------|----------------------------------------------------------------------------------------------------|--|--|
|         | Zeigt ob das Register Daten enthält, es muss mindestens ein einziger Stromkreis<br>einen Wert >1 haben.                                   |  |  |
| L:      | etzte abgerufene Stimmung                                                                                                    |  |  |
| Lev     | Anzeigemodus (Lev=Balkengrafik)                                                                                                    |  |  |
| %       | Anzeigenmodus (%=Prozentuale Darstellung)                                                                                                 |  |  |
| Time    | Anzeigenmodus (Time=Darstellung in Sekunde; obere Wert=Einblendzeit, untere<br>Wert=Ausblendzeit, über Summenpoti=Dimm-Zeit für Dim Mode) |  |  |
| Su      | Summenpoti                                                                                                    |  |  |
| Mode    | Schaltet zwischen grafischer und Zahlenanzeige um.                                                                                        |  |  |

# Betriebseinstellungen im Options-Menü

# Zustand und Aufbau des Gerätes – Hardware Info

| Ebene 2       | Ebene 3  | Ebene 4 | Einstellungsmög-<br>lichkeiten | Bedeutung                                   |
|---------------|----------|---------|--------------------------------|---------------------------------------------|
| Hardware Info |          |         | Anzeige von CPU-Informationen  |                                             |
|               | Counter  |         |                                | Wichtige Informationen über den Zustand der |
|               |          |         |                                | Hardware, CPU-Auslastung, Systemtemperatur, |
|               |          |         |                                | Betriebsspannungen, Bootcounter             |
|               | I/O Proc |         |                                | Debug-Informationen zum Sendeprozessor      |

#### **Options** → Hardware Info

Hier werden Informationen zur Rechner-Zentraleinheit (CPU), die Versionen von Hauptplatine und BIOS sowie die Größe des Flash-Speichers, der als Harddisk dient, angezeigt:

| Auswahl  | Bedeutung                                                |
|----------|----------------------------------------------------------|
| Counter  | Aufruf des Menüs zur Anzeige der Boot- und Fehlerzähler. |
| I/O Proc | Parameter des Sendeprozessors                            |
| ОК       | Eine Menüebene zurück.                                   |

#### <u>Options $\rightarrow$ Hardware Info $\rightarrow$ Counter</u>

Hier werden die internen Betriebsspannungen, Temperaturen sowie verschiedene Zählerstände angezeigt. Die Zähler können auf 0 gesetzt werden, um Ereignisse ab einem bestimmten Zeitpunkt zu zählen:

| Wert          | Bedeutung                                                     |  |  |
|---------------|---------------------------------------------------------------|--|--|
| Date/Time     | Anzeige der aktuellen Systemzeit                              |  |  |
| CPU usage     | CPU-Auslastung in %                                           |  |  |
| Voltages      | Vcc: Betriebsspannung des LSS MasterGate                      |  |  |
|               | Bat: Spannung der internen Pufferbatterie                     |  |  |
|               | Ist die Spannung unter 2,7V, ersetzen Sie die Batterie!       |  |  |
| Temperatur    | Temperatur des Boards und der CPU, dazu die Min und Max-Werte |  |  |
| Runtime total | Betriebsstundenzähler                                         |  |  |
| Boot counter  | Bootvorgänge                                                  |  |  |
| Ok            | Eine Menüebene zurück.                                        |  |  |

#### <u>Options $\rightarrow$ Hardware Info $\rightarrow$ I/O Proc</u>

Es können Debug-Informationen zum Sendeprozessor ausgelesen werden.

Nur Anzeige und ein Encoder-Test-Button.

# Informationen zur Geräte-Firmware – Software Info

| Ebene 2       | Ebene 3 | Ebene 4 | Einstellungsmög-<br>lichkeiten | Bedeutung                                              |
|---------------|---------|---------|--------------------------------|--------------------------------------------------------|
| Software Info |         |         |                                | Anzeige von Software-Daten inkl. Firmware-Ver-<br>sion |

### **Options** → **Software** Info

Hier werden Informationen zur Firmware-Version, Betriebssystem sowie Programmgröße und freiem Speicher angezeigt. Außerdem werden die über Art-Net programmierbaren langen und kurzen Gerätenamen angezeigt. Der Kurzname kann editiert werden (siehe Hinweis unter Config->Ethernet->Options).

# Timeouts, Screensaver, Remote Programming – Display Options

| Ebene 2            | Ebene 3                                                                                                    | Ebene 4     | Einstellungsmög-<br>lichkeiten                                                                           | Bedeutung                                                                                                    |
|--------------------|----------------------------------------------------------------------------------------------------|-------------|----------------------------------------------------------------------------------------------------|----------------------------------------------------------------------------------------------------|
| Display<br>Options | Display<br>Options Menu timeout (w/o moni-<br>tors)<br>Cue memory page timeout<br>Screensaver timeout<br>Screensaver LEDs<br>Screensaver Events |             | Off, 15s, <u>30s</u> , 1m,<br>3m, 5m, 10m 15m,<br>20m, 30m, 45m, 1h,<br>2h, 3h, 4h, 6h, 8h,<br>12h, 24h  | Timeout für Verlassen des Menüs bei Nichtein-<br>gabe und Rückkehr zur Betriebsanzeige. Gilt<br>nicht für die Monitoring-Seiten.                                                 |
|                    |                                                                                                    |             | Off, 15s, 30s, 1m,<br>3m, 5m, 10m 15m,<br>20m, 30m, 45m, 1h,<br>2h, 3h, 4h, 6h, 8h,<br>12h, 24h          | Für kommende Anwendungen                                                                                                    |
|                    |                                                                                                    |             | Off, 15s, 30s, 1m,<br>3m, 5m, 10m, <u>15m</u> ,<br>20m, 30m, 45m, 1h,<br>2h, 3h, 4h, 6h, 8h,<br>12h, 24h | Timeout für Backlight-Abschaltung des Displays.<br>Außer für Vorführungen, Messen usw. sollte<br>diese immer aktiviert werden, um das LED-<br>Backlight des Displays zu schonen. |
|                    |                                                                                                    |             | <u>On</u> , Off                                                                                          | Einstellung ob Front-LEDs mit dem Display abge-<br>schaltet werden                                                                                                    |
|                    |                                                                                                    |             | <u>On</u> , Off                                                                                          | Einstellung, ob Display (und Betriebs-LEDs) durch<br>Änderungen an den Anschlüssen "aufwachen"<br>sollen                                                                         |
| Remote programm    |                                                                                                    | programming | <u>On</u> , Off                                                                                          | Schaltet den Zugriff von LSS ConfigStudio auf das<br>LSS MasterGate frei                                                                                                    |
|                    | Fan contr                                                                                                    | ol          | Off, Silent, <u>LoNoise</u> ,<br>Normal, Cool, Full<br>On                                                | Einstellungen für den Gehäuselüfter                                                                                                    |

# Options → Display Options

| Einstellung                    | Bedeutung                                                                                                    |  |  |
|--------------------------------|----------------------------------------------------------------------------------------------------|--|--|
| Menu timeout<br>(w/o monitors) | Timeout für Verlassen des Menüs bei Nichteingabe und Rückkehr zur Be-<br>triebsanzeige.<br>Gilt nicht für die Monitoring-Seiten.                                                  |  |  |
| Screensaver<br>timeout         | Timeout für Backlight-Abschaltung des Displays<br>Außer für Vorführungen, Messen usw. sollte der Screensaver immer aktiviert<br>werden, um das Backlight des Displays zu schonen. |  |  |
| Screensaver<br>LEDs            | Einstellung ob Betriebs-LEDs mit dem Display abgeschaltet werden<br>Off: Die Betriebs-LEDs werden mit abgeschaltet<br>On: Die Betriebs-LEDs werden nicht mit abgeschaltet         |  |  |
| Screensaver<br>events          | Einstellung, ob Display (und Betriebs-LEDs) durch Änderungen an den An-<br>schlüssen "aufwachen" sollen.                                                                          |  |  |

|                         | Off: St                                                            | atusänderungen wirken sich nicht auf Bildschirmschoner aus                                                                                                    |  |  |
|-------------------------|--------------------------------------------------------------------|----------------------------------------------------------------------------------------------------|--|--|
|                         | On: St<br>Bi                                                       | Statusänderungen an DMX-In/Out oder Ethernet schalten den<br>Bildschirmschoner aus und zeigen die jeweilige Statusseite an                                                                                                    |  |  |
| Remote pro-<br>gramming | Off: Da<br>On: Da<br>Das ist di                                    | Das LSS MasterGate ist nicht remote programmierbar<br>Das LSS MasterGate ist remote programmierbar<br>st die Grundlage für Programmierung mittels <i>ConfigStudio</i> (und vormals                                                                                                 |  |  |
|                         | ConfigCo.<br>figuration                                            | <i>igCore)</i> . Ist diese Funktion deaktiviert, kann das Gerät nicht über die Kon-<br>rationssoftware eingestellt werden.                                                                                                    |  |  |
| Fan Control             | Nur von H<br>Off<br>Silent<br>LoNoise<br>Normal<br>Cool<br>Full On | Bedeutung, falls ein Gehäuselüfter installiert ist.<br>Lüfter aus<br>Lüfter ein ab 55°C, volle Drehzahl ab 75°C<br>Lüfter ein ab 50°C, volle Drehzahl ab 70°C<br>Lüfter ein ab 45°C, volle Drehzahl ab 65°C<br>Lüfter ein ab 40°C, volle Drehzahl ab 60°C<br>Lüfter volle Drehzahl |  |  |

# Umfangreiche Logging-Möglichkeiten – Log

| Ebene 2 | Ebene 3    | Ebene 4 | Einstellungsmög-<br>lichkeiten | Bedeutung                                                                                                    |
|---------|------------|---------|--------------------------------|----------------------------------------------------------------------------------------------------|
| Log     | Log settin | igs     | Minimum Priority               | Einstellung, der Mindestpriorität, mit der Log-<br>ging-Informationen versendet werden                                                                                         |
|         |            |         | Source filtering               | On oder Off. Wenn Source filtering angeschalten<br>wird, erscheint in der letzten Zeile ein Button<br>"Sources", über den die geeigneten Quellen aus-<br>gewählt werden können |
|         |            |         | Targets                        | Festlegen des Ziels für Logging-Informationen                                                                                                    |

### Options $\rightarrow$ Log

Das LSS MasterGate 2 besitzt umfangreiche Log-Möglichkeiten.

| Einstellung      | Bedeutung                                                                |                                                   |  |  |
|------------------|--------------------------------------------------------------------------|---------------------------------------------------|--|--|
| Minimum priority | Einstellung, der Mindestpriorität, mit der Logging-Informationen gespei- |                                                   |  |  |
|                  | chert/versendet werden.                                                  |                                                   |  |  |
|                  | Log Format is                                                            | og Format ist BSD Syslog nach RFC 5424.           |  |  |
|                  | Log-Klasse                                                               | Bedeutung                                         |  |  |
|                  | Emergency                                                                | Abstürze, kein Betrieb möglich.                   |  |  |
|                  | Alert                                                                    | Meldungen, die den normalen Betrieb verhindern    |  |  |
|                  | Critical                                                                 | Kritische Warnungen                               |  |  |
|                  | Warning                                                                  | Warnungen, Fehlermeldungen                        |  |  |
|                  | Notice                                                                   | Wichtige Meldungen (z.B. Start/Stop von Diensten) |  |  |
|                  | Info                                                                     | Alle Meldungen im Detail.                         |  |  |

#### LSS MasterGate

|                       | Debug Alle Meldungen und Debugausgaben. Nur auf Anweisung verwenden!                                                                                                    |  |  |
|-----------------------|----------------------------------------------------------------------------------------------------|--|--|
| Source filtering      | On oder Off. Wenn Source filtering angeschaltet wird, erscheint in der letz-<br>ten Zeile ein Button "Sources", über den die geeigneten Quellen ausgewählt<br>werden können.                                                                                                    |  |  |
| Targets               | <ul> <li>Einstellung der Ziele für Logausgaben.</li> <li>Telnet: zum Loggen muss Telnet eingeschaltet und der Client verbunden sein</li> <li>Serial: serielle Schnittstelle, ist nur bei Sonderausführungen vorhanden</li> <li>File: Logdatei im Flash-Speicher</li> <li>Syslog: BSD syslog auf Remote server</li> <li>Ist syslog aktiviert, so kann weiter unten die IP des syslog-Servers und der</li> <li>Port eingegeben werden. Der syslog-Server sollte im gleichen Netzwerk sein wie das MasterGate. Keinesfalls sollte eine Broadcastadresse verwendet werden!</li> </ul> |  |  |
| Screensaver<br>events | <ul> <li>Einstellung, ob Display (und Betriebs-LEDs) durch Änderungen an den Anschlüssen "aufwachen" sollen.</li> <li>Off: Statusänderungen wirken sich nicht auf Bildschirmschoner aus</li> <li>On: Statusänderungen an DMX-In/Out oder Ethernet schalten den Bildschirmschoner aus und zeigen die jeweilige Statusseite an</li> </ul>                                                                                                    |  |  |

Es können momentan bis zu 999 Log-Dateien im Flash gespeichert werden, danach werden die ältesten überschrieben. Die Größe ist auf 512kByte begrenzt. Auslesen kann man die Logfiles mit TFTP, FTP oder mit *ConfigStudio*.

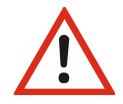

Die Auswahl der obigen Parameter kann dazu führen, dass die Infrastruktur mit Log-Meldungen geflutet wird. Es ist also immer eine sinnvolle Vorauswahl notwendig

# **Zugriffsautorisierung – Security**

| Ebene 2  | Ebene 3 | Ebene 4 | Einstellungsmög-<br>lichkeiten | Bedeutung                    |
|----------|---------|---------|--------------------------------|------------------------------|
| Security | Pin     |         |                                | Festlegung einer Zugangs-Pin |

### Options $\rightarrow$ Security

Hier kann die Zugangs-Pin geändert oder abgeschaltet werden:

Die aktuelle Pin wird immer als "\*\*\*\*\*" angezeigt, auch wenn sie kürzer als 5 Zeichen ist. Durch Drücken auf "Clear" wird die Pin gelöscht (Anzeige "OFF"). Wenn dieser Zustand mit "Ok" gespeichert wird, erfolgen keine Abfragen mehr.

| Auswahl | Bedeutung                                          |
|---------|----------------------------------------------------|
| ****    | <i>Pineingabe,</i> Wertebereich 030000, 0 = Off    |
| Clear   | Pin löschen.                                       |
| Ok      | Einstellungen speichern und eine Menüebene zurück. |
| Cancel  | Abbruch und eine Menüebene zurück.                 |

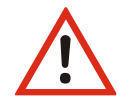

Obwohl das System eine große Sicherheit bietet, kann eine absolute Sicherheit nicht gewährleistet werden! Treffen Sie geeignete Maßnahmen vor Ort, um einen nichtautorisierten Zugriff zu verhindern!

# **Die Sicherheit Ihrer Daten – Backup & Restore**

| Ebene 2 | Ebene 3 | Ebene 4 | Einstellungsmög-<br>lichkeiten | Bedeutung                                      |
|---------|---------|---------|--------------------------------|------------------------------------------------|
| Backup  |         |         |                                | Speichern und Laden von bis zu 100 eigenen Ge- |
| & Res-  |         |         |                                | räteeinstellungen. Laden von Werkseinstellun-  |
| tore    |         |         |                                | gen.                                           |

### **Options** → **Restore Settings**

Im LSS MasterGate können Wiederherstellungspunkte definiert werden. Dadurch können neben den Werkseinstellungen auch eigene Einstellungen gespeichert und zu einem späteren Zeitpunkt wieder geladen werden. Es können dabei bis zu 100 eigene Einstellungen gespeichert und frei wählbar geladen werden.

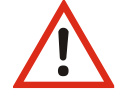

Beachten Sie die angezeigten Warnungen!

| Ebene 2  | Ebene 3      | Einstellungsmöglichkeiten | Bedeutung          |
|----------|--------------|---------------------------|--------------------|
| Restore  | Load Profile | No change                 | Geräteprofil laden |
| Settings |              | DMX-Merger 2-in-6         |                    |
|          |              | Network Node 8Out         |                    |
|          |              | DMX-to-network 8In        |                    |
|          | Restore to   | Factory defaults          |                    |
|          |              | max 100 Usersettings      |                    |

| Einstellung  | Bedeutung                                                                   |                                                  |  |
|--------------|-----------------------------------------------------------------------------|--------------------------------------------------|--|
| Load Profile | Laden eines vordefinierten Geräteprofils für das Routing                    |                                                  |  |
|              | Es werden nur die Routing-F                                                 | arameter geändert, kein Netzwerk und keine Ti-   |  |
|              | mings.                                                                      |                                                  |  |
|              | Auswahl aus:                                                                |                                                  |  |
|              | No change                                                                   | keine Änderung                                   |  |
|              | DMX-Merger 2-in-6                                                           | IN 7+8 mergen auf OUT 16, kein Netzwerk          |  |
|              | Network Node 8 Out                                                          | 8xOUT, Universe 18                               |  |
|              | DMX to Network 8 In                                                         | alle 8 Ports auf IN, Daten in Universe 18 senden |  |
| Restore to   | Auswahl der Factory default                                                 | s (Werkseinstellungen gemäß letztem Firmware-    |  |
|              | Update) oder einem Wieder                                                   | herstellungspunkt nach Datum und Zeit            |  |
| User saved   | Nur Anzeige! Anzahl der gespeicherten Wiederherstellungspunkte              |                                                  |  |
| Delete       | Löscht gespeicherte Wiederherstellungspunkte (diese müssen unter Restore to |                                                  |  |
|              | aufgerufen sein)                                                            |                                                  |  |
| Save         | Speichert Wiederherstellung                                                 | gspunkte mit Datum und Zeit                      |  |

# Der Neustart des Gerätes – Reboot

| Ebene 2 | Ebene 3 | Ebene 4 | Einstellungsmög-<br>lichkeiten | Bedeutung      |
|---------|---------|---------|--------------------------------|----------------|
| Reboot  |         |         |                                | Watchdog reset |

# Options $\rightarrow$ Watchdog reset

Unter diesem Menüpunkt wird die Haupt-CPU des MasterGate neu gestartet.

# Konfiguration des MasterGate mit ConfigStudio

# Konfigurationssoftware ConfigStudio

Die Konfiguration der LSS MasterGate kann auch über die Konfigurationssoftware LSS ConfigStudio erfolgen. ConfigStudio steht als kostenlose Software auf der Homepage der LSS als Download zur Verfügung. Die Grundlagen der Software werden im Handbuch "ConfigStudio" erläutert. Das Handbuch LSS MasterGate setzt voraus, dass diese Grundlagen beherrscht werden.

Das LSS MasterGate wird ab der Firmware-Version 2 grundsätzlich nur noch mit der Software ConfigStudio konfiguriert. Die ältere Version ConfigCore ist hierfür nicht mehr geeignet. ConfigStudio besitzt eine Hauptoberfläche, die Geräte in einer Liste anzeigt und grundlegende Informationen über diese enthält.

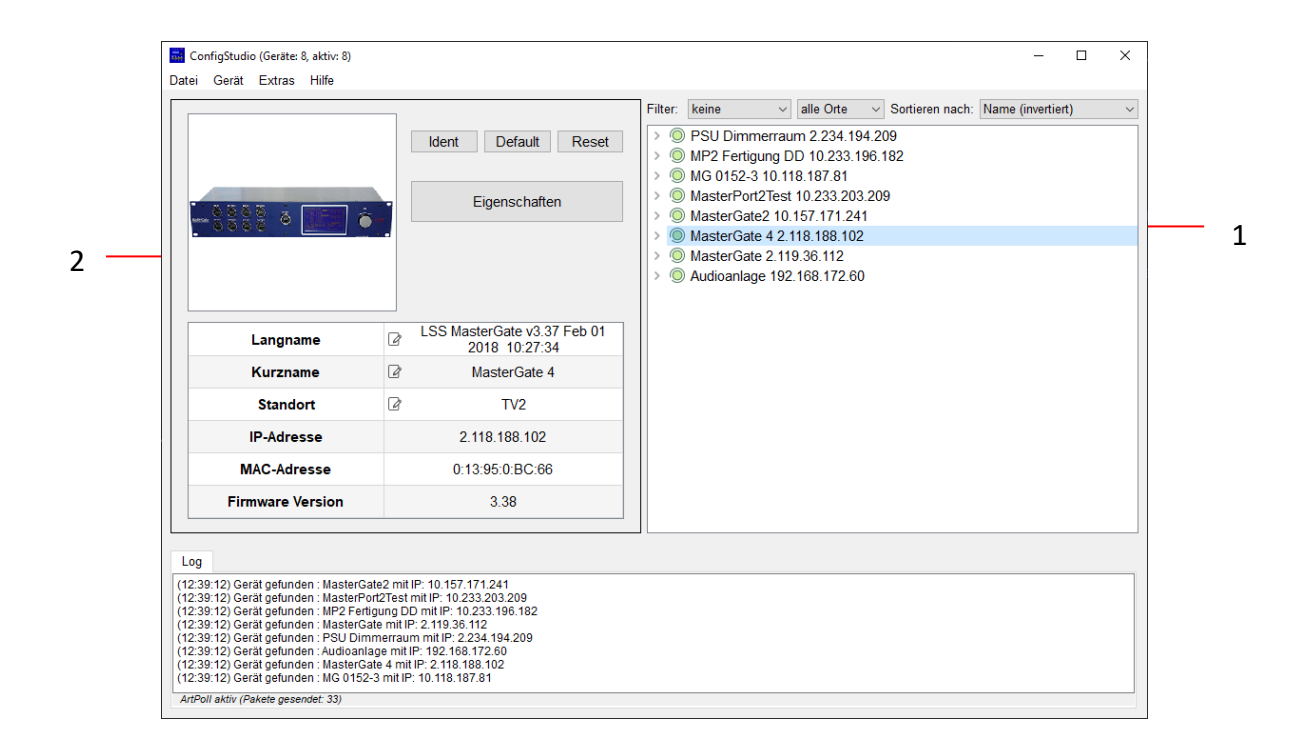

#### Geräteliste

#### <u>Geräte</u>

ConfigStudio sucht in allen erreichbaren Subnetzen nach Geräten, die auf ArtPoll-Netzwerkpakete antworten. Gefundene Geräte werden mit IP-Adresse und ArtNet-Kurzname dargestellt.

Jeder Geräteeintrag erhält zusätzlich ein kreisförmiges Symbol, welches den Erreichbarkeitsstatus farblich darstellt. Die Farben haben folgende Bedeutung:

- Grün: Gerät ist aktiv und antwortet auf Statusabfragen
- Gelb: Eine Antwort des Gerätes steht seit mindestens 4 Abfragen aus
- Rot: Gerät ist inaktiv und hat auf die letzten Abfragen keine Reaktion gezeigt
- Blau: Gerät wurde manuell hinzugefügt und existiert nicht im Netzwerk oder Phantommodus (Fortlaufende Abfragen deaktiviert) ist angeschaltet

Die meisten LSS-Geräteeinträge haben auch einen ausklappbaren Menüpunkt namens *Portkonfiguration*.

#### **Dynamische Fenster**

Im linken Bereich des Programmfensters finden Sie die wesentlichen Funktionen und Informationen für das momentan ausgewählte Gerät. Der Inhalt dieses Fensters bezieht sich immer auf das aktuell aktive Gerät in der Liste und verändert sich entsprechend.

Im Normalzustand befinden sich hier Funktionstasten, Basisinfos und ein Beispielbild.

#### **Funktionstasten**

Die Funktionstasten bieten schnellen Zugriff auf wichtige Funktionen:

- Ident: Sendet ein Kommando an das Gerät, woraufhin es sich akustisch und optisch bemerkbar macht. Muss zum Fortfahren nach Aktivierung wieder deaktiviert werden.
- *Default*: Setzt das Gerät auf Werkseinstellungen zurück. **Hierbei gehen alle individuellen Einstellun**gen verloren!

| Ident         | Default | Reset |  |  |  |
|---------------|---------|-------|--|--|--|
| Eigenschaften |         |       |  |  |  |
| Cues          |         |       |  |  |  |

- Reset: Startet das Gerät neu.
- *Eigenschaften*: Öffnet das Konfigurationsfenster, mit dem alle veränderbaren Eigenschaften des Gerätes (bis auf DMX-Ports, siehe Portkonfiguration) angepasst werden können.
- *Cues*: Bei aktiviertem FTP wird das Cue-Verwaltungsfenster geöffnet, mit dem gespeicherte Stimmungen gesichert und übertragen werden können.

#### **Basisinfos**

In Tabellenform werden hier die wichtigsten Infos des ausgewählten Gerätes dargestellt:

- Langname: Der Art-Net Langname des Gerätes (enthält meist Gerätetyp, Firmwareversion, Revision und Firmwaredatum)
- *Kurzname*: Der Art-Net Kurzname (Standardmäßig Gerätetypbezeichnung)

| Langname         | Ø                | MasterGate2 v2.05 Jan 17 2023<br>16:38:04 |
|------------------|------------------|-------------------------------------------|
| Kurzname         | Ø                | MG-II                                     |
| Standort         | Ø                | Globe Coburg                              |
| IP-Adresse       |                  | 10.168.21.176 /8                          |
| MAC-Adresse      | 0:13:95:32:15:B0 |                                           |
| Firmware Version |                  | 2.05_305 (Rev. 54T)                       |

- Standort: Der Standort des Gerätes (optional, wenn leer "unbestimmt")
- IP-Adresse: Aktuell aktive IPv4-Adresse des Gerätes
- MAC-Adresse: MAC-Adresse des Gerätes im Hexadezimalformat
- Firmware Version: Firmwareversionsnummer des Gerätes

Texte mit diesem Symbol können an der jeweiligen Stelle bearbeitet, und für das entsprechende Gerät abgeändert werden.

#### **Portkonfiguration**

6

Wenn in der Geräteliste ein Geräteeintrag "aufgeklappt" und Portkonfiguration ausgewählt

wurde, verändert sich der Inhalt des dynamischen Fensters.

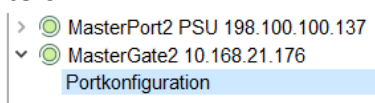

Die Ports des ausgewählten Gerätes werden grafisch dargestellt und dienen als Schaltflächen, um den gewählten Port genauer zu konfigurieren.

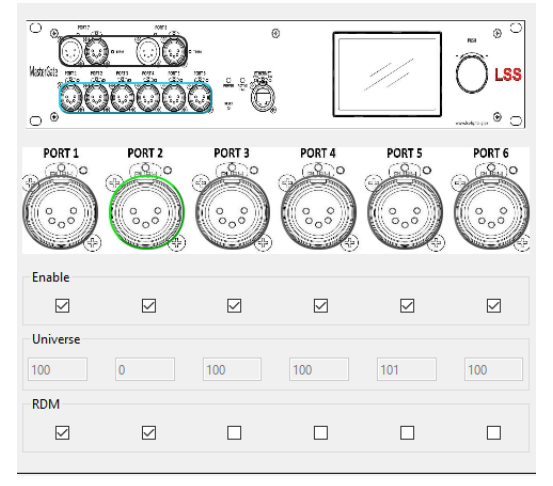

Alternativ können wichtige Porteigenschaften über die Elemente unterhalb der Darstellung angepasst werden:

*Enable* aktiviert oder deaktiviert die physische oder netzwerkseitige Ausgabe von DMX-Daten. *Universe* enthält das Netzwerk-Universe, welches zum Senden/Empfangen von Lichtdaten verwendet werden soll.

RDM aktiviert/deaktiviert RDM-Funktionen am physischen DMX-Port.

Die farbliche Umrandung des dargestellten Ports visualisiert dabei den aktuellen Status:

| grau:   | Port ist inaktiv - sendet/empfängt keine DMX-Daten                                              |
|---------|-------------------------------------------------------------------------------------------------|
| blau:   | Zero/Backup - Port empfängt gerade keine DMX-Daten, sendet aber einen Grund-<br>Wert von 0      |
| gelb:   | Hold - Port empfängt gerade keine DMX-Daten, sendet aber weiterhin die zuletzt erhaltenen Daten |
| orange: | RDM - Port empfängt/sendet RDM-Pakete                                                           |
| grün:   | Port ist aktiv und sendet oder empfängt DMX-Daten                                               |

Wird einer der Ports angeklickt, erscheint das folgende Fenster. Es beinhaltet die Gesamtheit der Einstellungen des gewählten Ports.

| Erweiterte Portkon | figuration für Port | 1         |                |           |          |           | $\times$ |
|--------------------|---------------------|-----------|----------------|-----------|----------|-----------|----------|
| Portkonfiguration  | OUT                 | ~         | LTP/HTF        | D         | ⊠ RDM    |           |          |
| Sendeprotokoll-I   | Länge 512 🜻         | 22.75m    | ns Frames: 44. | 0/s       | ⊠ RDM    | Discovery |          |
| Breaklänge         | 200 🗘               | µs v MAE  | 3 Länge        |           | 20       | µs v      | I.       |
| MBB Länge          | 0 🗘                 | µs v Prot | okollstretchir | ng (MBSL) | ) 0 🚦    | µs v      | I.       |
| Merge              |                     |           |                |           |          |           |          |
| Port 1             | Port 5              | Profibus  |                |           |          |           |          |
| Port 2             | Port 6              | Cue Memor | у              |           |          |           |          |
| Port 3             | Port 7              |           |                | U         | niverses |           |          |
| Port 4             | Port 8              |           |                |           |          |           |          |
| TX Modus           | OFF                 | ~         | DMX Timeo      | out OUT   | 5s       |           | ~        |
| TX Universe        | 0                   | •         | DMX Timeo      | out IN    | 1s       |           | $\sim$   |
| TX Priority        | 100                 |           | RX Univers     | e         | 0        |           | *<br>*   |
|                    |                     |           |                |           | ОК       | Abbreche  | en       |

#### Übertragung von Einstellungen

Einstellungen an den Geräten werden nicht direkt und in Echtzeit vorgenommen, sondern nach Bestätigung des Anwenders. Dies geschieht zum einen, um den Datenverkehr im Netzwerk gering zu halten und um Fehler bei den Einstellungen zu minimieren. Ein Hinweis unter der Geräteliste zeigt an, dass Änderungen lokal vorgenommen wurden und gesendet werden könnten

Änderungen vorgemerkt für MasterPort2Test 10.233.203.209 Update

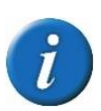

Um doppelte Änderungen zu vermeiden, ist eine Remote-Programmierung nur möglich, wenn am MasterGate das lokale Menüsystem nicht geöffnet ist. Dann lehnt das MasterGate die Remote-Programmierung ab. Schließen Sie zuerst die lokale Bearbeitung ab, so dass sich das Gerät in einem der Info-Bildschirme befindet oder warten Sie auf den Menütimeout.

Verwerfen

#### Das Eigenschaftsfenster

Im Fenster *Eigenschaften* lassen sich alle Einstellungen, die nicht zu den physischen DMX-Ports gehören, anpassen. Diese Einstellungen sind in den folgenden Abbildungen dargestellt.

Für Support-Anfragen sind die Daten aus der Kategorie Informationen von besonderer Bedeutung. Anhand dieser Werte kann der Techniker Geräteeigenschaften erkennen, die für die Fehlersuche oder auch die Bestimmung der richtigen Firmware-Datei von Nutzen sind.

| Eigenschaften von MasterGate2                                                                               | ×                                                                                                    | Eigenschaften von MasterGate2                                                                                                    |
|----------------------------------------------------------------------------------------------------|----------------------------------------------------------------------------------------------------|----------------------------------------------------------------------------------------------------|
| DMX<br>Profibus/SLX<br>Ethernet<br>Optionen<br>Informationen<br>XML<br>Firmware-Update                      | Break Time       µs         Break Time       µs         MAB Time       µs         MAB Time       µs         DMX Framerate       44         Frames/s       DMX Protokolllange         Ø Port 7 Terminierung       Ø Port 8 Terminierung         Rangierung                                                                                                    | DMX       Adresse       40       DP Buffer Modus       1 Universe         Profibus/SLX       Stimmungsspeicher       Stamungsspeicher       Stamungsspeicher         Ethernet       SLX Oubuffer       SLX Savebuffer       Puffer 1         Optionen       Puffer 1       in       15       SLX Dim Timeout         Informationen       Puffer 2       in       15       SLX Dimmode       1 aus n         XML       Puffer 6       Dim in       3s       Page Timeout       aus       Image: State 1         Firmware-Update       Ruckgangig       Übernehmen       Abbrecher                                                                                                    |
| Eigenschaften von MasterGate2                                                                               | ×                                                                                                    | Eigenschaften von MasterGate2                                                                                                    |
| DMX<br>Profibus/SLX<br>Ethernet<br>Optionen<br>Informationen<br>XML<br>Firmware-Update                      | Protokoll SACN                                                                                                    | Bildschim         Menü Timeout       30s       Kontrast       0         Profibus/SLX       Screensaver Timeout       Standard-Bildschim         Screensaver Events       Scroll Infos       Image: Contrast of the standard-Bildschim         Optionen       Lufter       Long       Priority Filter       Image: Contrast of the standard-Bildschim         Informationen       Front LED       Log Ziel       Ox160       Image: Contrast of the standard-Bildschim         XML       PiN       off       Log Ziel       Ox160       Image: Contrast of the standard-Bildschim         Firmware-Update       Debugmodus       Image: Contrast of the standard-Bildschim       Log Ziel       Ox160         Rückgangig       Übernehmen       Abbrechen       Abbrechen |
| Egenschaften von MasterGate2 DMX Profibus/SLX Ethernet Optionen Informationen XML Firmware-Update Bicknamin | Hardware Informationen     Software Informationen     Zähler       CPU Hersteller:     Conga-ELXeco - ETX       Board Version:     B0       Komponenteninfo:     Ver. 108 Rev. 08.       De da Variona - ELXeco - ETX       Board Version:     B0       Kaximatlemperatur:     45°C       Spannung:     5. 02 V       Batterie:     3. 15 V       Seriennummer:     0.0004354798       McC Adresse:     0.13.95.3215.80       Flash Große:     5.12       Board Temperatur:     46°C | Eigenschaften von MasterGate2       X         DMX       Geratedaten sichern als XML        -Datei       Sichern         Profibus/SLX       Konfigurationsdatei laden       IP-Einstellungen andern         Ethernet       Durchsuchen         Optionen       Informationen         XML       Firmware-Update                                                                                                    |
| Rückgängig                                                                                                  | Übernehmen Abbrechen                                                                                                    | Rückgängig Übernehmen Abbrechen                                                                                                    |

Die Kategorie Firmware-Update beinhaltet die Einstellungen, die für die Aktualisierung der Betriebssoftware des MasterGate 2 wichtig sind. Bitte updaten Sie diese Software nur nach Rücksprache

Über einen Link (grüne Markierung) kann die aktuelle Firmware von der LSS-Website heruntergeladen werden. Hierfür ist ein Kennwort erforderlich.

| Eigenschaften von MasterGate2 |                                       |                          |
|-------------------------------|---------------------------------------|--------------------------|
| DMX                           | Firmwaredatei auswählen<br>Dateipfad: | Durchsuchen Letzte Datei |
| Profibus/SLX                  |                                       |                          |
| Ethernet                      |                                       |                          |
| Optionen                      |                                       |                          |
| Informationen                 | Firmware-Update ausführen             | Update                   |
| XML                           | Firmware herunterladen                |                          |
| Firmware-Update               | Aktuelle Firmware für dieses Gerät    | ?                        |
|                               |                                       |                          |
| Rückgängig                    |                                       | Übernehmen Abbreche      |

Durch Klicken auf den Button mit dem Fragezei-

chen (rote Markierung) erhalten Sie Informationen zu Fehlern, die während des Update-Prozesses aufgetreten sind.

#### Cues

In diesem Menü können Dateien für den Stimmungsspeicher hochgeladen werden.

Über Verbinden/Trennen kann der interne FTP-Server gesteuert werden. Dieser dient dazu, Registerdateien für den Stimmungsspeicher hochzuladen, zu sichern und zu löschen. Insgesamt können 32 Register-Dateien (CUE\*.BIN) im Gerät gespeichert werden.

| Stimmungsspeicher bearbeiten X |                 |               |                 |                 |  |  |
|--------------------------------|-----------------|---------------|-----------------|-----------------|--|--|
| Trennen                        | Dateien h       | ochladen      | Dateien sichern | Dateien löschen |  |  |
| Dateiname Da                   | ateigröße<br>32 | Dateityp<br>- |                 |                 |  |  |
|                                | Abbruch         |               |                 |                 |  |  |

# Service

# Netzsicherung wechseln

Sicherungstyp: Schmelzsicherung 1,6A T

- 1. Trennen Sie das Gerät von der Spannungsversorgung und jeglichen anderen Verbindungen.
- 2. Entriegeln Sie den Sicherungshalter oberhalb der Kaltgerätebuchse.
- 3. Entnehmen Sie den Sicherungshalter.
- 4. Entnehmen Sie die defekte Sicherung.
- 5. Ersetzen Sie diese durch eine intakte Sicherung.
- 6. Schieben Sie den Sicherungshalter wieder ein und vergewissern Sie sich, dass der Halter einrastet.

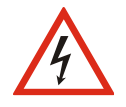

Überbrücken Sie niemals eine Sicherung!

Verwenden Sie nur den oben angegebenen Sicherungstyp!

Stellen Sie sicher, dass der Sicherungshalter fest eingerastet ist!

# Kontaktaufnahme

Falls Probleme beim Betrieb des LSS MasterGate auftreten, sollten die Beschreibungen und Hinweise in diesem Handbuch zur Fehleranalyse und Fehlerbehebung weiterhelfen. Sollte dies nicht der Fall und es werden weiterführende Hilfestellungen benötigt, wenden Sie sich an den LSS Service.

Bei der Kontaktaufnahme sollten folgende Informationen vorliegen:

- Ort der Gesamtanlage und Position des LSS MasterGate in der Anlage (mit Angabe von Seriennummer/MAC-Adresse/IP-Adresse)
- Ausführliche Fehlerbeschreibung
- Ausführliche Beschreibung der bisher erfolgten Fehlersuche
- Beschreibung zusammenhängender System- oder Geräteprobleme

#### Kontaktadresse:

LSS GmbH Licht-, Steuer- und Schaltanlagenbau GmbH Sonnenstraße 5 D-04600 Altenburg Tel.: +49 3447 83 55 00 mail@lss-lighting.de

# Anhänge

# Anhang A

# Besonderheiten der Netzwerkprotokolle

Die Netzwerkeinstellungen (IP-Mode, IP-Adresse, Netzwerkmaske) des LSS MasterGate wirken sich bei den verschiedenen Lichtprotokollen unterschiedlich aus:

| Licht-Pro-<br>tokoll | IP-Besonderheiten                                                                                                    |
|----------------------|----------------------------------------------------------------------------------------------------|
| Art-Net              | IP-Mode, IP-Adresse und Netzmaske wirken sich direkt auf Art-Net aus. Aus Kompa-<br>tibilitätsgründen sollte immer der automatische IP-Mode "10.0.0.0/8 Art-Net 10"<br>verwendet werden.                                                                                                    |
|                      | Obwohl in der Art-Net-Norm verschiedentlich als Default beschrieben, ist das 2er<br>Art-Net Netzwerk überhaupt nicht zu empfehlen, denn es handelt sich um einen<br>internet-routing fähigen IP-Bereich! Das schafft Routing-Probleme, wenn der PC,<br>den man zum Konfigurieren der Geräte verwendet, außerdem im Internet ver-<br>wendet wird. Viele große Hoster, wie amazon, google usw. verwenden 2/8er Ad-<br>ressen. |
|                      | Dagegen ist das 10.0.0/8 Netzwerk ein privates, nicht geroutetes Netz.                                                                                                    |
| AVAB/IPX             | IP-Mode, IP-Adresse und Netzmaske wirken sich überhaupt nicht auf AVAB/IPX aus, da dieses ein Novell-Protokoll ist.                                                                                                    |
|                      | Die IP-Einstellungen des MasterGate sind insofern egal. Empfohlener IP-Mode:<br>"10.0.0.0/8 Art-Net 10", oder andere private Bereiche.                                                                                                    |
| AVAB/UDP             | IP-Mode, IP-Adresse und Netzmaske wirken nicht auf AVAB/UDP aus, da AVAB/UDP mit Broadcasts arbeitet.                                                                                                    |
|                      | Die IP-Einstellungen des MasterGate sind insofern egal. Empfohlener IP-Mode:<br>"10.0.0.0/8 Art-Net 10", oder andere private Bereiche.                                                                                                    |
| ShowNet              | IP-Mode, IP-Adresse und Netzmaske wirken sich auf ShowNet aus.<br>Häufig wird 192.168.0.x/24 oder 192.168.1.x/24 verwendet. Die Netzwerkmaske<br>sollte 255.255.255.0 sein.                                                                                                    |
|                      | Um dies einstellen zu können, muss der IP-Mode "Static manual" sein (oder DHCP,<br>falls es einen entsprechenden DHCP-Server im Netz gibt).                                                                                                    |
|                      | Um das MasterGate remote mittels <i>ConfigStudio</i> zu konfigurieren, muss der PC in diesem Netzwerk sein.                                                                                                    |
| sACN                 | IP-Mode, IP-Adresse und Netzmaske wirken sich nicht auf ACN aus, da ACN ein Mul-<br>ticast-Protokoll mit der IP 239.255.x.y ist. Dieses wird unabhängig empfangen.<br>Die IP-Einstellungen des MasterGate sind insofern egal. Empfohlener IP-Mode:<br>"10.0.0/8 Art-Net 10", oder andere private Bereiche.                                                                                                    |

#### Universes

Das MasterGate kann mit jedem der 32 Netzwerk-Slots verschiedene Universes und ggf. Subnets empfangen.

Die einstellbaren Parameter "Universe" und ggf. "Subnet" unterscheiden sich wie folgt:

| Protokoll | Universe | Subnet               | Besonderheiten                                                                                                    |
|-----------|----------|----------------------|----------------------------------------------------------------------------------------------------|
| Art-Net   | 015      | entfallen            | Ab der Firmwareversion 2 sind Universe und Subnet bei Art-<br>Net zusammengefasst und verhalten sich wie bei sACN.<br>Subnet:Universe 0:0 ist nicht mehr verwendbar, siehe<br>nachfolgende Tabelle.<br>Art-Net unterstützt keine Prioritäten.                                                                                                    |
| AVAB/IPX  | 112      | 09                   | Prioritäten von 0200 unterstützt.                                                                                                    |
| AVAB/UDP  | 132      | 09                   | Prioritäten von 0200 unterstützt.                                                                                                    |
| ShowNet   | 136      | nicht vor-<br>handen | <ul> <li>Bei ShowNet gibt es eigentlich keine Universes, alle Dimmerdaten werden in einem 18432 Kreise großen Feld dargestellt. In älteren Anlagen (5xx) konnte man dies auch konfigurieren.</li> <li>Trotzdem hat sich in der Praxis die Einteilung in Vielfache von 512 durchgesetzt (wegen DMX).</li> <li>Das LSS MasterGate verhält sich beim Einstellen des Universe wie neuere Anlagen von <i>Strand Lighting</i>: hier stellt man nur noch Vielfache von 512 ein, "XDMX Nr." genannt. "Krumme" Adressen sind nicht möglich. Die realen Kreisnummern von 118432 werden im Routing zusätzlich angezeigt.</li> </ul> |
| sACN      | 1 65279  | nicht vor-<br>handen | Prioritäten von 0200 unterstützt.<br>Prioritäten pro Kreis nach ETC sACN DD-Erweiterung wer-<br>den unterstützt                                                                                                    |

| Art-Net alt (Subnet:Universe) | Art-Net neu (identisch zu sACN) |
|-------------------------------|---------------------------------|
| 0:0                           | Off (nicht verwendbar)          |
| 0:1                           | 1                               |
| 0:2                           | 2                               |
|                               |                                 |
| 0:15                          | 15                              |
| 1:0                           | 16                              |
|                               |                                 |
| 1:15                          | 31                              |
| 2:0                           | 32                              |
|                               |                                 |
| 2:15                          | 47                              |
|                               |                                 |
| 15:15                         | 255                             |

Die Art-Net Universe-Nummern wurden in der aktuellen Firmwareversion 2 nun an sACN angepasst, nach der folgenden Tabelle:

Die für das ganze Gerät globale "Art-Net III network address" (0...127) wird \*256 zu allen eingestellten Universen dazu addiert, so dass das höchste verwendbare Art-Net-Universe 32767 ist. Im Menü "Config->Routing->Network Receive Universes" wird beim Einstellen die alte Schreibweise unten zusätzlich angezeigt.

### Wahl des Lichtprotokolls

Bietet eine Anlage mehrere Lichtprotokolle zur Auswahl, so sollte vom Standpunkt der Netzwerkbelastung die Rangfolge sein:

- 1. sACN
- 2. Art-Net
- 3. ShowNet
- 4. AVAB/UDP
- 5. AVAB/IPX

# Konfiguration für die verschiedenen Lichtprotokolle

#### sACN

Das Licht-Netzwerkprotokoll sACN ist das werksseitig voreingestellte Standardprotokoll. Beim Laden der Default-Werte wird dieses Licht-Netzwerkprotokoll aktiviert und folgende Parameter eingestellt:

| Empfangs-Netzwerkprotokoll: | sACN                         |
|-----------------------------|------------------------------|
| Empfangstimeout:            | 2,5s                         |
| Sende-Netzwerkprotokoll:    | je nach Wunsch, Default=sACN |
| Senderate:                  | 0,5s                         |

Wird das MasterGate mit dem Netzwerkprotokoll sACN eingesetzt, so kann die Netzwerkbelastung für das Gerät und andere Netzwerkteilnehmer sehr effektiv gesenkt werden, wenn man managementbare Switche einsetzt, die "IGMP Snooping" beherrschen.

Das MasterGate unterstützt IGMP v2.

Derartige Switche erkennen, welche Universes die Geräte an jedem Switch-Port benötigen und schalten dann nur diese Universes zu den jeweiligen Geräten durch.

| Empfohlene Einstellungen für den Switch (je nach Modell):      |               |
|----------------------------------------------------------------|---------------|
| IGMP Snooping                                                  | Ein           |
| Router IGMP Version                                            | v2            |
| Router Ports automatisch erlernen /Auto learn                  | Ein           |
| Abfrage letztes Mitglied / Last member query counter           | Ein oder >= 2 |
| IGMP Abfragerstatus / IGMP Querier status                      | Ein           |
| IGMP Abfragerversion / IGMP Querier version                    | 2             |
| Abfragerobustheit / Query robustness                           | 2             |
| Abfrageintervall / Query interval                              | 30 s          |
| Max. Abfrageantwortintervall / Query Max response interval     | 10 s          |
| Abfrageintervall letztes Mitglied / Last member query interval | 1 s           |
|                                                                |               |

#### Art-Net

| Empfangs-Netzwerkprotokoll: | Art-Net                           |
|-----------------------------|-----------------------------------|
| Empfangstimeout:            | 10 s                              |
| Sende-Netzwerkprotokoll:    | je nach Wunsch, Default = Art-Net |
| Senderate:                  | 0,5 s                             |

### ShowNet

| Empfangs-Netzwerkprotokoll: | ShowNet                           |
|-----------------------------|-----------------------------------|
| Empfangstimeout:            | 10 s                              |
| Sende-Netzwerkprotokoll:    | je nach Wunsch, Default = ShowNet |
| Senderate:                  | 0,5 s                             |

# AVAB/IPX

| Empfangs-Netzwerkprotokoll: | AVAB/IPX                           |
|-----------------------------|------------------------------------|
| Empfangstimeout:            | 2 s                                |
| Sende-Netzwerkprotokoll:    | je nach Wunsch, Default = AVAB/IPX |
| Senderate:                  | 0,5 s                              |

# AVAB/UDP

| Empfangs-Netzwerkprotokoll: | AVAB/UDP                           |
|-----------------------------|------------------------------------|
| Empfangstimeout:            | 2 s                                |
| Sende-Netzwerkprotokoll:    | je nach Wunsch, Default = AVAB/UDP |
| Senderate:                  | 0,5 s                              |

# Anhang B

# Technische Daten

# Allgemeine technische Daten

| Bauart:              | Fertiggerät                             |
|----------------------|-----------------------------------------|
| Abmessungen BxHxT:   | 483 x 89 x 180 mm (19" 2HE)             |
| Gewicht:             | 2000 g                                  |
| Lieferumfang:        | Gerät, Kaltgeräteanschlusskabel         |
| EMV-Standards:       | EN 55022, class B, FCC part 15, level B |
| RoHS                 | Konform                                 |
| Spannungsversorgung: | 100 – 240 V AC, 50/60 Hz                |
| Leistungsaufnahme:   | 15 W (typisch)                          |
| Verlustleistung:     | 15 W                                    |
| Betriebstemperatur:  | 0 °C – 40 °C                            |

### Schnittstellen

| DMX/RDM   | Wahlweise:                                                            |
|-----------|-----------------------------------------------------------------------|
|           | <ul> <li>8x RJ45, ESTA-Belegung</li> </ul>                            |
|           | • 8x 5polig XLR                                                       |
|           | Ports können einzeln als Ein- oder Ausgang in der Konfiguration defi- |
|           | niert werden. Die Ports sind immer durch Optokoppler potentialge-     |
|           | trennt.                                                               |
| Ethernet: | 1x RJ-45, IEEE-Belegung für 100BaseTx                                 |
| Profibus: | 1x PROFIBUS-DP (EN 50170), Sub-D Buchse 9-polig                       |
|           | Potentialtrennung durch Optokoppler                                   |
| LSS-Bus   | 1x Pfostenstecker mit Verriegelung 10-polig                           |
|           | Projektabhängig optional ausgebaut                                    |
|           | RS-485, Potentialtrennung durch Optokoppler                           |
|           | Protokoll: Modbus-RTU (in Vorbereitung)                               |

# Netzwerk

#### DMX

#### Allgemein

DMX-Protokoll: Standards: Baudrate: Ausgänge:

Potentialtrennung: Isolationsspannung: Isolationswiderstand: EMV:

Terminierung:

#### **Empfang**

Startcode:

minimale Protokolllänge: maximale Protokolllänge:

minimale Durchlaufverzögerung: maximale Durchlaufverzögerung: Empfangstimeout: max. Abstand zwischen 2 Protokollen: Minimale erkannte Breaklänge: Maximal zulässige Breaklänge:

#### <u>Senden</u>

Startcode: Protokolllänge: Minimale Protokollzeit: Breaklänge: Mark After Break: Mark Before Break: Framerate (durch Dehnung des Prot.) Zusätzliche Pause nach Startcode: DMX-512 USITT 1990, DIN 56930-2, ANSI E1.11 250 kbps einzeln potentialgetrennt (ISOLATED nach ANSI E1.11 A1) Optokoppler 1000V DC  $10^9 \Omega$ Filterbeschaltung nach Stand der Technik an allen Einund Ausgängen für Port 7/8 einschaltbar

=0 Lichtprotokoll (in Display ●)
<> kein Lichtprotokoll, RDM (in Display R)
Startcode + 2 Werte
Startcode + 512 Werte
(Werte über 512 gehen verloren)
44 μs
22,5 ms
1...10 s
1...10 s
48 μs
1,95 s

#### 0

Startcode + 512 Werte 22,4ms 90µs...42ms (einstellbar) 20µs...42ms (einstellbar) 0...42ms (einstellbar) 44...3 Protokolle/s (einstellbar) 25µs, nur wenn Framerate <44 ist

### Ethernet

| <u>Allgemeines</u>          |                                                     |
|-----------------------------|-----------------------------------------------------|
| Schnittstelle:              | 10/100 BaseT (IEEE 802.3u, 802.3x)                  |
| Geschwindigkeit:            | 10 MBit/s, 100MBit/s; Autonegotiation               |
| Duplex-Mode:                | halb, voll; Autonegotiation                         |
|                             | Auto-MDI/MDIX                                       |
| Anzeige:                    | Link-LED, Data-LED, Geschwindigkeit und Duplex-Mode |
|                             | werden im Display angezeigt                         |
| Lichtprotokolle:            | Art-Net 4 (ArtisticLicence)                         |
|                             | AVAB-IPX (AVAB, transtechnik, LDDE,)                |
|                             | AVAB/UDP (transtechnik)                             |
|                             | ShowNet (Strand Lighting)                           |
|                             | sACN (ANSI E1.31)                                   |
| weitere Netzwerkprotokolle: | RDM-Net ANSI E1.33                                  |
|                             | TFTP, FTP, Telnet, IGMPv2                           |
|                             | TCP/IP (FreeBSD network stack)                      |

### **Empfang**

| Maximale Paketrate:                  | >1000/s (bei 1 Lichtframe/Paket)        |
|--------------------------------------|-----------------------------------------|
| Minimale Durchlaufverzögerung:       | 4 μs                                    |
| Maximale Durchlaufverzögerung:       | 22,7 ms                                 |
| Max. Abstand zwischen 2 Protokollen: | 1999 s (Halten per DMX-Out einstellbar) |

#### <u>Senden</u>

| Senderate bei Wertänderung:  | maximal aller 20 ms     |
|------------------------------|-------------------------|
| Senderate ohne Wertänderung: | 20 ms 4 s (einstellbar) |

# Profibus

| Unterstützte Baudraten:       | 9,6 kBit/s 12 MBit/s                     |
|-------------------------------|------------------------------------------|
| Stationsadresse:              | 0126                                     |
| TSDRmin:                      | 11 Bitzeiten                             |
| PNO-Identnummer:              | 0A99h (MasterGate)                       |
| GSD-Datei:                    | verfügbar                                |
| Diagnose:                     | 1 Byte externe Diagnose (parametrierbar) |
| Slave-Verhalten:              | modularer Slave, FREEZE, SYNC, AUTOBD.   |
| Länge Input-Bereich:          | max. 244 Byte                            |
| Länge Output-Bereich:         | max. 244 Byte                            |
| Summe der Input/Output-Bytes: | max. 248 Byte                            |
| Länge User-Parametrierung:    | max. 242 Byte (davon 235 für User)       |
| Anzahl Module:                | max. 16                                  |
| Byte pro Modul:               | 116, frei variabel, Byte-konsistent      |
|                               |                                          |
# Anschlussbelegung

### DMX-Anschlüsse

#### <u>5 Pin XLR</u>

Belegung nach DMX512-Standard

| Pin | Belegung    |
|-----|-------------|
| 1   | Data Ground |
| 2   | Data -      |
| 3   | Data +      |
| 4   | Spare       |
| 5   | Spare       |

PE kann über die Schirmung geführt werden

#### <u>RJ45</u>

Belegung nach DMX512-Standard

| Pin | Belegung    |
|-----|-------------|
| 1   | Data +      |
| 2   | Data -      |
| 3   | Spare       |
| 4   |             |
| 5   |             |
| 6   | Spare       |
| 7   | Data Ground |
| 8   | Data Ground |
| S   | Kabelschirm |

### Ethernet

| Pin | Belegung    |
|-----|-------------|
| 1   | Rx +        |
| 2   | Rx -        |
| 3   | Tx +        |
| 4   | V +         |
| 5   | V +         |
| 6   | Tx -        |
| 7   | V -         |
| 8   | V -         |
| S   | Kabelschirm |

## Profibus

Pinbelegung nach EN 50170

| Pin | Belegung |
|-----|----------|
| 1   |          |
| 2   |          |
| 3   | Data +   |
| 4   | RTS      |
| 5   | Ground   |
| 6   | +5V DC   |
| 7   |          |
| 8   | Data -   |
| 9   |          |

# Bestellnummer

| Modell         | Anschlüsse | Bestellnummer |
|----------------|------------|---------------|
| LSS MasterGate | RJ45       | 5501          |
|                | XLR        | 5511          |